# CN8K 系列交换机升级手册

(SoftwareVersion: 7.3.14)

2023 年 11月

| 1  | 适   | 用产品型号:3           |
|----|-----|-------------------|
| 2  | 适   | 用环境:3             |
| 3、 | 软   | 件镜像相关信息:3         |
|    | 3.1 | 文件大小及 MD5 值3      |
| 4  | 传   | 输镜像:3             |
|    | 4.1 | 通过 FTP/TFTP 传输镜像: |
|    | 4.2 | 通过 SFTP 传输镜像(推荐): |
| 5、 | 升   | 级步骤:              |
|    | 5.1 | 升级前准备工作7          |
|    | 5.2 | vPC 组网,逐台设备升级7    |
|    | 5.3 | 主备同时升级10          |
| 6  | П   | 退方案11             |
|    | 6.1 | 镜像加载失败11          |
|    | 6.2 | 配置丢失11            |
|    | 6.3 | 硬件损坏无法正常启动11      |

## 1、适用产品型号:

CN8K 系列: CN8696Q; CN8672;

#### 2、适用环境:

适用于 CN8K 系列交换机下挂设备均通过双上联的方式连接到一组 CN8K 系列交换机上; 对于单链路设备,建议先对其进行双链路改造;

## 3、软件镜像相关信息:

- 3.1 文件大小及 MD5 值
- 3.1.1 软件版本构成

Kickstart-image 名称为: cn8000-uk9-kickstart.7.3.14.N1.1.bin System-image 名称为: cn8000-uk9.7.3.14.N1.1.bin

3.1.2 MD5 值:

可通过 show file bootflash: cn8000-uk9.7.3.14.N1.1.bin md5sum 命令获取到版本 MD5 值。MD5: KickStart: 9b7f513f459157ff22ec82012ae5aedb System-image: 9dc79cf222175ed56ab6c4c276ea4659

# 4、传输镜像:

4.1 通过 FTP/TFTP 传输镜像:

4.1.1 电脑侧开启 FTP-Server 或 Tftp-server; 推荐使用 FTP-server

4.1.2 通过命令使用交换机下载 image

示例: copy ftp://192.168.1.1/cn8000-uk9-kickstart.7.3.14.N1.1.bin bootflash:// vrf management

4.2 通过 SFTP 传输镜像(推荐):

4.2.1 交换机侧开始 SFTP-Server: Feature sftp-server

CN8672up-1(config)# feature sftp-server CN8672up-1(config)#

4.2.2 Sftp 软件推荐 Windows: winscp、FileZilla、Mobaxterm 等 MAC: Filezilla 等

#### 4.2.3 使用 Mobaxterm 上传镜像

(1) 选择确定连接设备

| and the second second second second second second second second second second second second second second second |                                                |                             |                               |                                |              |             |             |                          |              |      |                                                                                                    |     |
|----------------------------------------------------------------------------------------------------|------------------------------------------------|-----------------------------|-------------------------------|--------------------------------|--------------|-------------|-------------|--------------------------|--------------|------|----------------------------------------------------------------------------------------------------|-----|
| SSH Teln                                                                                                    | net Rsh                                        | Xdmcp                       | I RDP V                       | VNC FTP                        | ()<br>SFTP   | Serial      | <b>Pile</b> | Shell                    | (<br>Browser | Mosh | ere and a second second | USL |
| arning: you hav<br>u can start a n<br>S Basic S                                                                  | ve reached the<br>new session b<br>SH settings | e maximum<br>ut it will not | number of sa<br>be automatica | wed sessions fo<br>ally saved. | r the perso  | nal edition | of MobaXt   | erm.                     |              |      |                                                                                                    |     |
| Remote                                                                                                    | e host * 10.4                                  | 9.11.72                     |                               | Specify user                   | name ad      | Imin        | 2           | Po                       | rt 22 🔮      |      |                                                                                                    |     |
| ase support                                                                                                    | MobaXterm t                                    | by subscrib                 | ing to the Pro                | ofessional editio              | on here: htt | :ps://moba  | ixterm.mo   | batek.ne                 | t            |      |                                                                                                    |     |
| S Advance                                                                                                    | d SSH settin                                   | gs 🛃                        | Terminal sett                 | ings 🛛 🔅 N                     | etwork set   | tings       | 🛨 Bookr     | nar <mark>k</mark> setti | ings         |      |                                                                                                    |     |
|                                                                                                    |                                                |                             | Secure                        | e Shell (SSH                   | ) sessior    | n           |             |                          |              |      | 9                                                                                                    |     |
|                                                                                                    |                                                |                             |                               |                                | ,            |             |             |                          |              |      |                                                                                                    |     |

(2) 通过拖拽的方式触发上传任务

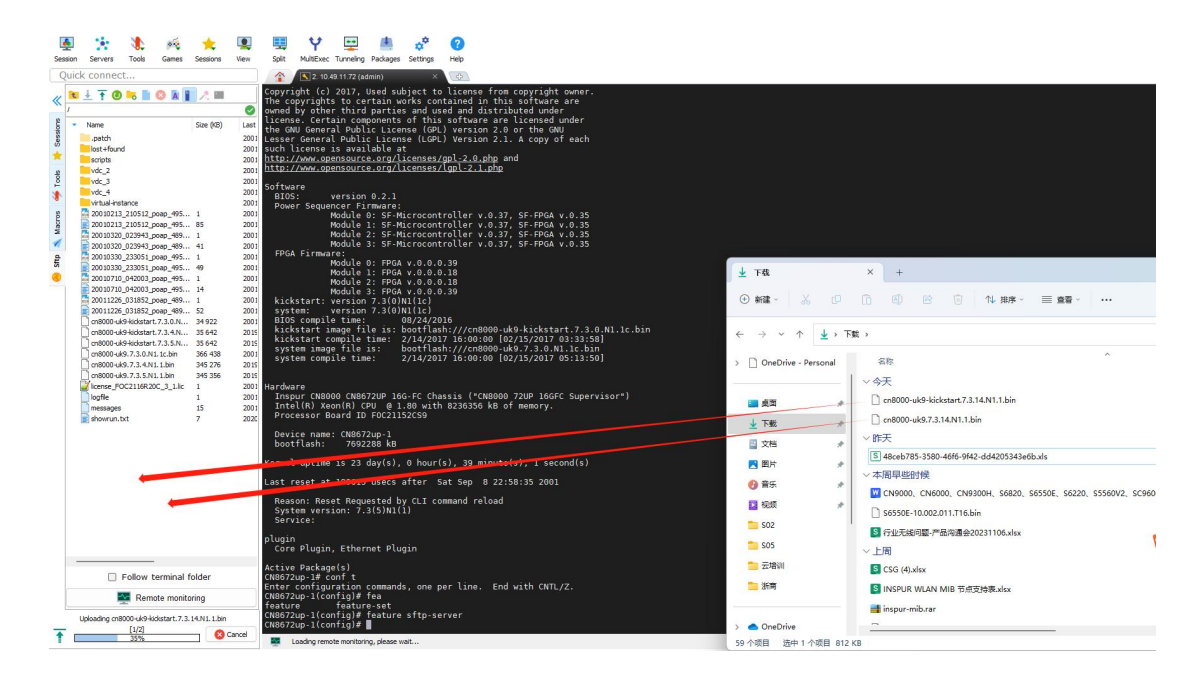

4.2.4 使用 Filezilla 上传镜像

(3) 新建站点,选择 SFTP 协议,填写设备地址及端口号 22,账户及密码,选择连接

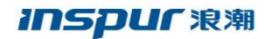

|                                                                                                    |                                                                                                    |                                                                                                    |                                                                                                    | _                                                                                                    |                                                                                                    | ا مناجع من ا                                                                                                    |                                                                                                    |
|----------------------------------------------------------------------------------------------------|----------------------------------------------------------------------------------------------------|----------------------------------------------------------------------------------------------------|----------------------------------------------------------------------------------------------------|----------------------------------------------------------------------------------------------------|----------------------------------------------------------------------------------------------------|----------------------------------------------------------------------------------------------------|----------------------------------------------------------------------------------------------------|
|                                                                                                    |                                                                                                    |                                                                                                    |                                                                                                    |                                                                                                    | 3规 高级 传输                                                                                                    | 设置 字符集                                                                                                    |                                                                                                    |
| 128                                                                                                    | 小吃点                                                                                                    |                                                                                                    |                                                                                                    | 协议(T):                                                                                                    | SFTP - SSH File T                                                                                                    | ransfer Protocol                                                                                                    |                                                                                                    |
| + 14                                                                                                    | 8108487223                                                                                                    |                                                                                                    |                                                                                                    | 主机                                                                                                    | 10.49.10.118                                                                                                    | 端口(P): 22                                                                                                    | 2                                                                                                    |
|                                                                                                    |                                                                                                    |                                                                                                    |                                                                                                    |                                                                                                    |                                                                                                    |                                                                                                    |                                                                                                    |
|                                                                                                    |                                                                                                    |                                                                                                    |                                                                                                    |                                                                                                    |                                                                                                    |                                                                                                    |                                                                                                    |
|                                                                                                    |                                                                                                    |                                                                                                    |                                                                                                    | 登录类型(L):                                                                                                    | 正常                                                                                                    |                                                                                                    | _                                                                                                    |
|                                                                                                    |                                                                                                    |                                                                                                    |                                                                                                    | 用户                                                                                                    | admin                                                                                                    |                                                                                                    |                                                                                                    |
|                                                                                                    |                                                                                                    |                                                                                                    |                                                                                                    | 密码                                                                                                    |                                                                                                    |                                                                                                    |                                                                                                    |
|                                                                                                    |                                                                                                    |                                                                                                    |                                                                                                    |                                                                                                    |                                                                                                    |                                                                                                    |                                                                                                    |
|                                                                                                    |                                                                                                    |                                                                                                    |                                                                                                    |                                                                                                    |                                                                                                    |                                                                                                    |                                                                                                    |
|                                                                                                    |                                                                                                    |                                                                                                    |                                                                                                    | 背景颜色(B)                                                                                                    | 无 😒                                                                                                    |                                                                                                    |                                                                                                    |
|                                                                                                    |                                                                                                    |                                                                                                    |                                                                                                    | 注释 (M):                                                                                                    |                                                                                                    |                                                                                                    |                                                                                                    |
|                                                                                                    |                                                                                                    |                                                                                                    |                                                                                                    |                                                                                                    |                                                                                                    |                                                                                                    |                                                                                                    |
|                                                                                                    | 新站点 (N)                                                                                                    | 新文件夹(F)                                                                                              |                                                                                                    |                                                                                                    |                                                                                                    |                                                                                                    |                                                                                                    |
|                                                                                                    | 新建书签 (M)                                                                                                    | 重命名 (R)                                                                                              |                                                                                                    |                                                                                                    |                                                                                                    |                                                                                                    |                                                                                                    |
|                                                                                                    | 無限金 (D)                                                                                                    | 毎年10                                                                                                 |                                                                                                    |                                                                                                    |                                                                                                    |                                                                                                    |                                                                                                    |
|                                                                                                    | 1119 Mok (107)                                                                                                    | 32(0)(1)                                                                                             |                                                                                                    |                                                                                                    |                                                                                                    |                                                                                                    |                                                                                                    |
|                                                                                                    |                                                                                                    |                                                                                                    |                                                                                                    |                                                                                                    | 连接(C)                                                                                                    | 确定(0)                                                                                                    | 取消                                                                                                    |
|                                                                                                    |                                                                                                    |                                                                                                    |                                                                                                    |                                                                                                    |                                                                                                    |                                                                                                    |                                                                                                    |
| ) 祊                                                                                                    | も择确定せ                                                                                                    | [ 接 设 备                                                                                              |                                                                                                    |                                                                                                    |                                                                                                    |                                                                                                    |                                                                                                    |
| ~~~~~                                                                                                    |                                                                                                    |                                                                                                    |                                                                                                    |                                                                                                    |                                                                                                    |                                                                                                    |                                                                                                    |
| 000                                                                                                    |                                                                                                    |                                                                                                    | 未定义的                                                                                                    | 快捷键                                                                                                    |                                                                                                    |                                                                                                    |                                                                                                    |
| a i                                                                                                    | 玄昭冬哭的士和家                                                                                                    | 家影易未知的                                                                                               | 不能保证                                                                                                    | 玄昭冬哭岢                                                                                                    | 星你所认定的理                                                                                                    | או                                                                                                    |                                                                                                    |
|                                                                                                    | 公成另始的工作                                                                                                    |                                                                                                    | -I.HEIM III I                                                                                                    |                                                                                                    |                                                                                                    | lb.                                                                                                    |                                                                                                    |
| Se - 1                                                                                                    | コ FI 弁176。                                                                                                    |                                                                                                    |                                                                                                    |                                                                                                    |                                                                                                    |                                                                                                    |                                                                                                    |
|                                                                                                    | 详细资料                                                                                                    |                                                                                                    |                                                                                                    |                                                                                                    |                                                                                                    |                                                                                                    |                                                                                                    |
|                                                                                                    | ±                                                                                                    | 10 / 0 10 119                                                                                        | 2.22                                                                                                    |                                                                                                    |                                                                                                    |                                                                                                    |                                                                                                    |
|                                                                                                    | 土                                                                                                    | 10.49.10.110                                                                                         | 0.22                                                                                                    |                                                                                                    |                                                                                                    |                                                                                                    |                                                                                                    |
|                                                                                                    | 王机密起昇                                                                                                    | ssh-rsa                                                                                              |                                                                                                    |                                                                                                    |                                                                                                    |                                                                                                    |                                                                                                    |
|                                                                                                    | 指                                                                                                    | SHA256: Ki                                                                                           | 5rc+9GMw                                                                                                    | /jGLG3sLlv                                                                                                    | vX4Ermx5lbtN                                                                                                    | hGsS4pXUYEt                                                                                                    | dA:                                                                                                    |
|                                                                                                    |                                                                                                    | MD5: c3:0f:                                                                                          | b4:a0:e9:0                                                                                                    | )a:16:58:8                                                                                                    | 1:78:73:ef:67:0                                                                                                    | c:37:6b                                                                                                    |                                                                                                    |
|                                                                                                    |                                                                                                    |                                                                                                    |                                                                                                    |                                                                                                    |                                                                                                    |                                                                                                    |                                                                                                    |
| ſ                                                                                                    | 言任该主机并继续                                                                                                    | 卖连接?                                                                                                 |                                                                                                    |                                                                                                    |                                                                                                    |                                                                                                    |                                                                                                    |
|                                                                                                    | 7 台旦信任该士                                                                                                    | 和 计按该网                                                                                               | 铝hn λ 經方                                                                                                    | (A)                                                                                                    |                                                                                                    |                                                                                                    |                                                                                                    |
|                                                                                                    |                                                                                                    | 1/6, 7F10 Ktt                                                                                        | 17/11/13/217                                                                                                    | (~)                                                                                                    |                                                                                                    |                                                                                                    |                                                                                                    |
|                                                                                                    |                                                                                                    |                                                                                                    |                                                                                                    |                                                                                                    | 取消                                                                                                    | 确定                                                                                                    |                                                                                                    |
|                                                                                                    |                                                                                                    |                                                                                                    |                                                                                                    |                                                                                                    | 40.03                                                                                                    | WOAL                                                                                                    |                                                                                                    |
|                                                                                                    |                                                                                                    |                                                                                                    |                                                                                                    |                                                                                                    |                                                                                                    |                                                                                                    |                                                                                                    |
| · \ \ \                                                                                                    | 4 47 - <b>1</b> - 11. F                                                                                                    | יבי בי                                                                                               | ~~~~~~~~~~~~~~~~~~~~~~~~~~~~~~~~~~~~~~                                                                                                    | 44 <del></del>                                                                                                    | > <u> </u>                                                                                                    | トレカ                                                                                                    |                                                                                                    |
| i) 送                                                                                                    | 选择本地目                                                                                                    | ]录,通                                                                                                 | 过拖拽                                                                                                    | 的方式                                                                                                    | 、触发上的                                                                                                    | 专任务                                                                                                    |                                                                                                    |
| 5) 送<br>•                                                                                                    | 选择本地目                                                                                                    | ]录,通                                                                                                 | 过拖拽<br>iā-stīp://admin@10.                                                                                                    | ,的方式<br>49.10.118 - FileZilla                                                                                                    | 、触发上作                                                                                                    | 专任务                                                                                                    |                                                                                                    |
| 5) 送                                                                                                    | 选择本地目                                                                                                    | ]录,通                                                                                                 | 过拖拽<br>iā-stp://admin@10.<br>iā • ゐ                                                                                                    | 的方式<br>49.10.118 - FileZilla                                                                                                    | 、触发上作                                                                                                    | 专任务                                                                                                    |                                                                                                    |
| 5) 送                                                                                                    | 走择本地目                                                                                                    | ]录,通<br>◎ <b>、</b>                                                                                   | 过拖拽<br>iậstp://admin@10.<br>iậ ♀ ♣                                                                                                    | 的方式<br>49.10.118 - FileZilla<br>快速进程                                                                                                    | 、触发上作                                                                                                    | 专任务                                                                                                    |                                                                                                    |
| )<br>注<br>E在推播 10<br>Connected                                                                                                    | 选择本地目<br>17章 018<br>1878                                                                                                    | ]录,通:<br>◎ :★ : = :                                                                                  | 过拖拽<br>aā-stp://admin@10.<br>。 ● &<br>第回(P):                                                                                                    | 的方式<br>49.10.118 - FileZilla<br>• • • • • • • • • • • • • • • • • • •                                                                                                     | ℃触发上化<br>◎ •                                                                                                    | 专任务                                                                                                    |                                                                                                    |
| <ul> <li>送<br/><ul> <li>送<br/>金本時 10<br/>Connected<br/>或取目表明:<br/>出社時 gitter<br/>Latting differ</li> <li>Latting differ</li> <lilatting differ<="" li=""> <lilatting< td=""><td>选择本地目</td><td>]录,通:<br/>3 • € €</td><td>过拖拽<br/>aā - stīp://admin@10.<br/>c</td><td>的方式<br/>49.10.118 - FileZilla<br/>19.225414</td><td>€触发上化</td><td>专任务</td><td></td></lilatting<></lilatting></ul></li></ul>                                                                                                    | 选择本地目                                                                                                    | ]录,通:<br>3 • € €                                                                                     | 过拖拽<br>aā - stīp://admin@10.<br>c                                                                                                    | 的方式<br>49.10.118 - FileZilla<br>19.225414                                                                                                    | €触发上化                                                                                                    | 专任务                                                                                                    |                                                                                                    |
| 正在来場 10                                                                                                    | た择本地目<br>1000 日本<br>1000 日本<br>100                                                                                                    | ]录,通<br>3 · · · · · · · · · · · · · · · · · · ·                                                      | 过拖拽<br>a stp://admin@10.<br>a stp://admin@10.<br>a stp://admin@10.                                                                                                    | ,的方式<br>49.10.118 - FileZilla<br>(19.87.518)                                                                                                    | ◎                                                                                                    | 专任务                                                                                                    |                                                                                                    |
|                                                                                                    | 先择本地目                                                                                                    | ]录,通<br>3 • • ■ ■                                                                                    | 过拖拽<br>i∄ - stra/Jadmine(10.<br>i ● 為<br>NEI (P):                                                                                                    | 的方式<br>49.10.116 - FileZilla<br>《239.1618<br>BEB&A: /bootflash                                                                                                    | 〔触发上化                                                                                                    | 专任务                                                                                                    |                                                                                                    |
| 5) 这<br>DECEMBENT<br>CONNECTION<br>ULTING THE<br>NULTING THE<br>NULT | 选择本地目                                                                                                    | ]录,通;<br>◎ • : : : : : : : : : : : : : : : : : :                                                     | 过拖拽<br>iá-stp:/admin@10.<br>iá-stp://admin@10.<br>ia_rep:                                                                                                    | 的方式<br>49.10.118 - FileZilla<br>(9.33.55年<br>19.33.55年<br>19.33.55年<br>19.33.55年<br>19.33.55年<br>19.33.55年<br>19.33.55年<br>19.33.55年<br>19.33.55年<br>19.33.55年<br>19.33.55年<br>19.33.55年<br>19.33.55年<br>19.33.55年<br>19.35.55年<br>19.35.55<br>19.35.55<br>19.35.55<br>19                                                                                                    | ◎                                                                                                    | 专任务                                                                                                    |                                                                                                    |
| 5) 讫<br>Connected<br>Statist (Wolume<br>Districting dree<br>Statist (Wolume<br>Districtions)                                                                                                    | た择本地目                                                                                                    | ]录,通:<br>◎ ★                                                                                         | 过拖拽<br>iá-stp:/admin@10.<br>₩□(P):                                                                                                    | 的方式<br>49.10.118 - FileZilla<br>\$233.558<br>\$233.558<br>\$233.558                                                                                                    | 、触发上作<br>◎ -<br>×                                                                                                    | 专任务                                                                                                    |                                                                                                    |
| D) 吃<br>Connected<br>就在日本时<br>以出了hotel<br>就在了人口一一一                                                                                                    | 选择本地目<br><b>IIF8</b><br>IIF8<br>INF8<br>IIF8<br>IIF8<br>IIF8<br>IIF8<br>IIF8<br>IIF8                                                                                                    |                                                                                                    | 过拖拽<br>is - stra//admine10.<br>is - stra//admine10.<br>is -                                                                      | 的方式<br>49.10.118 - FileZilla<br>19.23.516<br>19.23.516<br>19.25.516                                                                                                    | ℃触发上イ<br>☞・<br><sup>文件夹目</sup>                                                                                                    | 专任务                                                                                                    |                                                                                                    |
|                                                                                                    | 选择本地目<br><b>PP8</b><br><b>PP8</b><br><b></b> | 目录,通:<br>■<br>■<br>■<br>■<br>■<br>■<br>■<br>■                                                        | 过拖拽                                                                                                    | 的方式<br>49.10.118 - FileZilla<br>49.20.118 - FileZilla<br>49.20.218<br>49.20.218<br>49.20.20.20.20.2000000000000000000000000                                                                                                    | ★ (1)     ★ (1)     ★     ★     ★     ★     ★     ★     ★     ★     ★     ★     ★     ★     ★     ★     ★     ★     ★     ★     ★     ★     ★     ★     ★     ★     ★     ★     ★     ★     ★     ★     ★     ★     ★     ★     ★     ★     ★     ★     ★     ★     ★     ★     ★     ★     ★     ★     ★     ★     ★     ★                                                                                                    | 专任务                                                                                                    |                                                                                                    |
|                                                                                                    | た择本地目<br><b>アクタ</b><br>2490184<br>1998<br>1998<br>1998<br>1997<br>1998<br>1997<br>1998<br>1997<br>1998<br>1997<br>1998<br>1998                                                                                                    |                                                                                                    | 过拖拽<br>sid- strp://admin@10.                                                                                                    | 的方式<br>46:10.118 - FileZilla<br>46:10.118 - FileZilla<br>46:10.518<br>47:1000tfilesh<br>47:1000tfilesh<br>47:1000                                                                                                    | X触发上介 ○ • ○ • ○ * ○ * ○ * ○ * ○ * ○ * ○ *                                                                                                    | 专任务                                                                                                    |                                                                                                    |
| b)      b                                                                                                    | た择本地目                                                                                                    | ■录,通                                                                                                 | 过拖拽<br>d= stp://admines/10.<br>0 0 0 0 0 0 0 0 0 0 0 0 0 0 0 0 0 0 0                                                                                                     | 的方式<br>49.10.118 - FileZila<br>19.13.118 - FileZila<br>19.13.118<br>19.118<br>19.119 | (加太保上)     (加太保止)     (加太保止)     (加太(加太)     (加太(加太)     (加太(加太)     (加太(加太)     (加太(加太)     (加太(加太(加太(加太(加太(加太(加太(加太(加太(加太(加太(加太(加太(                                                                                                    | 专任务                                                                                                    | 8/10                                                                                                    |
| bin     control to the second second se                                                                                                    | た择本地目<br>の に<br>の に<br>の に<br>の に<br>の に<br>の に<br>の に<br>の に                                                                                                    | 目录,通:<br>■<br>■<br>■<br>■<br>■<br>■<br>■<br>■<br>■<br>■<br>■<br>■<br>■<br>■<br>■<br>■<br>■<br>■<br>■ | 过拖拽<br>14 - stp://dming10.4<br>14 - stp://dming10.4<br>10 - stp://dming10.4<br>10 -                                                                      | 的方式<br>48.10.178 - FiazZia<br>48.20.178 - FiazZia<br>48.20.178 - FiazZia<br>48.20.178 - FiazZia<br>48.20.178 - FiazZia<br>48.20.178 - FiazZia<br>48.20.178 - FiazZia<br>49.20.178 - FiazZia<br>49.20.178 - FiazZia<br>4                                                                                                    | ★ (金子)     ★ (金子)                                                                                                    | 专任务<br>家<br>                                                                                                    | 著/相<br>root<br>root                                                                                                    |
|                                                                                                    | た择本地目                                                                                                    | 目录,通:<br>■<br>■<br>■<br>■<br>■<br>■<br>■<br>■<br>■<br>■<br>■<br>■<br>■<br>■<br>■<br>■<br>■<br>■<br>■ | 过拖拽<br>13. ettp://active1010.<br>10. ettp://active1010.<br>10. ettp://active                                                                                                 | 的方式<br>481018 - Fiel28a<br>481018 - Fiel28a<br>4810.01 / Acoffan<br>7 Anna<br>7 Anna | ★ 新設 (1) (1) (1) (1) (1) (1) (1) (1) (1) (1)                                                                                                    | 专任务<br>家<br>家<br>家<br>家<br>家<br>家<br>家<br>家<br>家<br>家<br>家<br>家<br>家<br>家<br>家<br>家<br>家<br>家<br>家                                                                                                    | 客/但<br>root<br>root<br>root                                                                                                    |
| )) 这<br>是在推进 10<br>Commanded<br>则出"/About<br>Listing dire<br>则出"/About                                                                                                    | 先择本地目                                                                                                    | 日录,通<br>Ⅲ<br>■<br>■<br>■<br>■<br>■<br>■<br>■<br>■<br>■<br>■<br>■<br>■<br>■<br>■<br>■<br>■<br>■<br>■  |                                                                                                    | 的方式<br>4810.118 - FileZila<br>4810.118 - FileZila<br>4                                                                                                    | く触发上イ<br>の。<br>を件来目<br>を作来目<br>を作来目<br>を作来目<br>を作来目<br>を作来目<br>を作来目<br>を作来目<br>を作来目<br>を作来目<br>を作来目                                                                                                    | 专任务<br>####################################                                                                                                    | 客/相<br>root<br>root<br>root<br>root<br>root                                                                                                    |
| b) b<br>Converted<br>to the second<br>backster to<br>converted<br>to the second<br>backster to<br>backster to                                                                                                    | 先择本地目<br>アクターン<br>アクターン<br>アクター<br>アクターン<br>アクターン<br>アクターン<br>アクターン<br>アクターン<br>アクターン<br>アクターン<br>アクターン<br>アクターン<br>アクターン<br>アクターン<br>アクターン<br>アクターン<br>アクターン<br>アクターン<br>アクターン<br>アクターン<br>アクターン<br>アクターン<br>アクターン<br>アクターン<br>アクターン<br>アクターン<br>アクターン<br>アクターン<br>アクターン<br>アクターン<br>アクター<br>アクター<br>アクターン<br>アクター<br>アクター<br>アクター<br>アク<br>アク<br>アク<br>アク<br>アク<br>アク<br>アク<br>アク<br>アク<br>アク                                                                                                    | 日录,通:                                                                                                | 过拖拽<br>15. th/parmetto.<br>10. th/parmetto.<br>10. th/parmetto.<br>1 | 的方式<br>4810.118 - FileZile<br>1810.118 - FileZile<br>1810                                                                                                    | ★ Mth 安 上介 ○ * ★ Mth 安 上介 ★ Mth 安 上介 ★ Mth yet, 1 ★ Mth yet, 1 <td>专任务<br/>### 188 188 189<br/>###<br/>###<br/>###<br/>###<br/>###<br/>###<br/>###<br/>#</td> <td>客/但<br/>root<br/>root<br/>root<br/>root<br/>root<br/>root</td>                                                                                                    | 专任务<br>### 188 188 189<br>###<br>###<br>###<br>###<br>###<br>###<br>###<br>#                                                                                                    | 客/但<br>root<br>root<br>root<br>root<br>root<br>root                                                                                                    |
| b) E                                                                                                    | 先择本地目                                                                                                    | ■ 录,通:                                                                                               | 过拖拽<br>(g. stp.)astronetto.<br>(g. stp.)astronetto.<br>(g.                                                                       | 的方式<br>4810118 - Fiel28a<br>4810118 - Fiel28a<br>4810118 - Fiel28a<br>481011 (hoofflach                                                                                                    | ★ M か た ト イ (本) (本) (本) (本) (本) (本) (本) (本) (本) (本)                                                                                                    | 安任务                                                                                                    | 者/相<br>root<br>root<br>root<br>root<br>root<br>root<br>root<br>roo                                                                                                    |
| Compared to the second second                                                                                                    | 先择本地目                                                                                                    | 日录,通<br>()<br>()<br>()<br>()<br>()<br>()<br>()<br>()<br>()<br>()<br>()<br>()<br>()                   |                                                                                                    | 的方式<br>48 10 178 - FileZila<br>48 10 178 - FileZila<br>48 1                                                                                                    | 大触发上イ<br>の ・ ・ ・ ・ ・ ・ ・ ・ ・ ・ ・ ・ ・ ・ ・ ・ ・ ・                                                                                                    | 专任务<br>                                                                                                    | 客/個<br>root<br>root<br>root<br>root<br>root<br>root<br>root<br>roo                                                                                                    |
| Since the second second                                                                                                    | 先择本地目                                                                                                    | ■示明                                                                                                  | 过拖拽<br>iš .tr//adminitu                                                                                                    | 的方式<br>4810.118 - FileZile<br>4810.118 - FileZile<br>4                                                                                                    | た 無 次 た 上 イ         ・         ・         ・                                                                                                    | 表任5条<br>### 1000 1000 1000 1000 1000 1000 1000                                                                                                    | 者/相<br>root<br>root<br>root<br>root<br>root<br>root<br>root<br>roo                                                                                                    |
| A Commenter<br>Commenter<br>Statistics<br>Statistics<br>Statis                                                                                                    | 选择本地目                                                                                                    | ■录信息                                                                                                 |                                                                                                    | 的方式<br>4810.118 - Fiel288<br>4810.118 - Fiel288                                                                                                    | ★ M 大 使 上 イ ○ ● ● ★ K + 5 * 5 * 5 * 5 * 5 * 5 * 5 * 5 * 5 * 5                                                                                                    | 表<br>本<br>本<br>本<br>本<br>本<br>本<br>本<br>本<br>本<br>本<br>本<br>本<br>本                                                                                                    | 客/回<br>root<br>root<br>root<br>root<br>root<br>root<br>root<br>roo                                                                                                    |
| 5) E                                                                                                    | 先择本地目                                                                                                    | ■                                                                                                    |                                                                                                    | 的方式。<br>48 10 118 - FileZas<br>48 10 118 - FileZas                                                                                                    | ★ 供加 安 上介 ○ ● ○ ● ★ 供加 安 上介 ★ 供加 安 上介 ★ 供加 安 上介 ★ 供加 安 上介 ★ 供加 安 上介 ★ 供加 安 上介 ★ 供加 安 上介 ★ 日本 ★ 日本                                                                                                    | また日子<br>中でのです。<br>中でのです。<br>中でのでのです。<br>中でのです。<br>中でのです<br>中でのです<br>中でのです<br>中でのです。<br>中でのでです<br>中でのでです。<br>中でのでの | and the second second s |
| A Contraction of the second second se                                                                                                    | た择本地 (日<br>) () () () () () () () () () () () () ()                                                                                                    | ■示明                                                                                                  |                                                                                                    | 的方式<br>4810118 - Fiel28a<br>4810118 - Fiel28a<br>4810118 - Fiel28a<br>481018 - Fiel28a<br>481018 - Fiel28a<br>481018 - Fiel28a<br>48102 - Fiel28a<br>48102<br>48102 - Fiel28a<br>48102 - Fiel28a<br>4                                                                                                    | た 無 次 欠 上 イ         ・         ・         ・                                                                                                    | 表                                                                                                    | 8/80<br>root<br>root<br>root<br>root<br>root<br>root<br>root<br>roo                                                                                                    |
| A construction of the second second s                                                                                                    | 先择本地目<br>一日の3<br>一日の3<br>日日の<br>日日の<br>日日の<br>日日の<br>日日の<br>日日の<br>日日の<br>日日の<br>日日の<br>日日                                                                                                    | 日录,通:                                                                                                |                                                                                                    | 的方式<br>attraction - Field attraction - Field attract                                                                                                    | C 抽 分 上 イ     C                                                                                                    | 表任名务<br>### 188 ## 188 ## 188<br>### 189 ## 189 ## 189<br>### 189 ## 189 ## 189<br>### 189 ## 189 ## 189<br>### 189 ## 189 ## 189<br>### 189 ## 189 ## 189<br>### 189 ## 189 ## 189<br>### 189 ## 189<br>### 189 ## 189<br>### 189 ## 189<br>### 189 ## 189<br>### 189<br>### 1                                                                                   | 著/坦<br>root<br>in net.<br>root<br>root<br>root<br>root<br>root<br>root<br>in net.<br>root                                                                                                    |
| Ander of the second second secon                                                                                                    | た择本地目                                                                                                    | ■录信息<br>■<br>■<br>■<br>■<br>■<br>■<br>■<br>■<br>■<br>■<br>■<br>■<br>■                                |                                                                                                    | 的方式<br>4810.118 - Fiel28a<br>4810.118 - Fiel28a<br>4810.018 - fiel28a<br>4810.018 - fiel28a                                                                                                    | ★ 無大会 上子(<br>一) ・<br>文件未同<br>() ・<br>() ・<br>( | また日外の<br>また<br>また<br>また<br>また<br>また<br>また<br>また<br>また<br>また<br>また                                                                                                    | a/a<br>root<br>root<br>root<br>root<br>root<br>root<br>root<br>roo                                                                                                    |
| EAR of Control of Control of                                                                                                    | 先择本地目                                                                                                    | ■示字、通:<br>■示字系<br>■示字系<br>2220040913<br>2220040913<br>2220040913                                     |                                                                                                    | 的方式。<br>48 10 118 - Fiel28<br>48 10 118 - Fiel28<br>48 10 1                                                                                                    | ★ 供加 安 上介<br>で、<br>またまです。<br>またまです。<br>またまでする<br>またまです。<br>またまでする<br>またまでする<br>またまでする<br>またまでする<br>またまでする<br>またまでする<br>またまでする<br>またまでする<br>またまでする<br>またまでする<br>またまでする<br>またまでする<br>またまでする<br>またまでする<br>またまでする<br>またまでする<br>またまです。<br>またまでする<br>またまでする<br>またまでする<br>またまでする<br>またまです。<br>またまでする<br>またまでする<br>またまでする<br>またまです<br>またまです<br>またまです。<br>またまです<br>またまです<br>またまです<br>またす<br>またまです<br>またまです<br>また                                                                                                    | 专任务                                                                                                    | 書/相<br>root<br>root<br>root<br>root<br>root<br>root<br>root<br>roo                                                                                                    |

(1) 新建站点

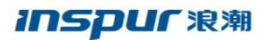

| Minscp                       |             |                 |     |                                           |                 |                   |           |                   |        |        | 0 7 |
|------------------------------|-------------|-----------------|-----|-------------------------------------------|-----------------|-------------------|-----------|-------------------|--------|--------|-----|
| 438(L) 698(M) X34(F) 699(    | (C) 登运(S)   | 因用(0) 这種(K) 希知  | (H) |                                           |                 |                   |           |                   |        |        |     |
| 田田市市                         |             | @ @ U.PI •      |     | 传输违项 默认 •                                 |                 | <i>a</i> ·        |           |                   |        |        |     |
| 💕 Millerit                   |             |                 |     |                                           |                 |                   |           |                   |        |        |     |
| - #B                         | • 🕅 •   •   | 1.00            |     |                                           |                 |                   | · 18 - 5  | [] = ] == == == = | 前面合意间。 | tate 🗣 |     |
| 11 M - 10 - 10 - M - N       | D. mail     | 9 408 -         |     |                                           |                 | 102 78 - 107      | SE . X ./ | D. mo Ini ant -   |        |        |     |
| C:\Users\zhang.cheng\Desktop | /image\Swit | :h\             |     | 1 100 100 100                             |                 |                   |           |                   |        |        |     |
| S*                           | 大小          | **              | E2  | 22                                        | ~               | 87                | ~         |                   | 大小 已改变 | 678    | Rat |
| SecureCRT+ SecureFX 7.0      |             | 文体中             | 201 | -                                         |                 |                   |           |                   |        |        |     |
| 3K PULL MIB FILES zip        | 225 KB      | 350円線 ZIP 文件    | 20  | 四日夏季                                      |                 |                   |           | - 0 ×             |        |        |     |
| 5bc94faeaf21fe2686241b       | 0 K8        | HTDOWNLOAD -    | 201 | PO ROBALE                                 | 214             |                   |           |                   |        |        |     |
| cn12000-s2-dk9.8.2.3.bin     | 532,382     | BIN 文件          | 20  | 1 1 1 1 1 1 1 1 1 1 1 1 1 1 1 1 1 1 1     | 2040            | NICES             |           |                   |        |        |     |
| cn12000-s2-kickstart.8.2.3   | 68.249 KB   | BIN 文件          | 201 |                                           | 2.11            | BRCD .            | 21        |                   |        |        |     |
| ICNT MY FILES CN.7Z          | 1,010 KB    | 360団瘤 72 文件     | 20  |                                           | 100.00          |                   |           | 0.00000           |        |        |     |
| DE-S該陳珍重方法.pptx              | 893 KB      | Microsoft Power | 201 |                                           | 主机              | Red .             |           | 煤口号回              |        |        |     |
| □ IDE账号及密码(1).bxt            | 1 K8        | 文本文档            | 20  |                                           | 10.4            | k. 10. 148        |           | 22 🛊              |        |        |     |
| IDE账号及密码.txt                 | 1 KB        | 文本文档            | 20  |                                           | 用户              | 64J0              | 密码の       |                   |        |        |     |
| 日 IDE招任参数詳細任0620.xlsx        | 16 KB       | Microsoft Excel | 20  |                                           | adme            | 1                 |           | •                 |        |        |     |
| inos-cn.7.0.3.IGC7.0.94.bin  | 242,048     | BIN 文件          | 20  |                                           | EC.m            | -                 |           | William Im        |        |        |     |
| inos-cn.9.2.3.bin            | 1,224,72    | BIN 文件          | 20  |                                           | 38              | 179) I.           |           | wasep             |        |        |     |
| Inspur IDE.exe               | 577,038     | 应用程序            | 20  |                                           |                 |                   |           |                   |        |        |     |
| 「Linspur \$5960 命令手册-V1      | 10,317 KB   | Adobe Acrobat   | 20  |                                           |                 |                   |           |                   |        |        |     |
| 1/2 Inspur S5960 软件配置描用      | 10,317 KB   | Adobe Acrobat   | 20  |                                           |                 |                   |           |                   |        |        |     |
| CIOSRP_R0-0.31406_6085.2     | 128 KB      | BIN 文俳          | 20  |                                           |                 |                   |           |                   |        |        |     |
| idk-8u121-windows-x64.exe    | 200,201     | 应用程序            | 20  |                                           |                 |                   |           |                   |        |        |     |
| mib3.50.rar                  | 1,266 KB    | 360王曜 RAR 文件    | 20  |                                           |                 | the second second |           |                   |        |        |     |
| 📑 s6k.rar                    | 735 KB      | 360田塘 RAR 文件    | 20  | 工具の * 管理的                                 | *               | 日金示               | ▼ 关闭      | 和論                |        |        |     |
| s6k_caa-universalk9.11.03    | 503,886     | BIN 文件          | 20  | Show Login dialog on startup and when the | last session is | closed            |           |                   |        |        |     |
| S5560 SYSTEM 3.60.14 20      | 16,907 KB   | 14_20190504 文件  | 201 | 9/10/10 13:35:29                          | _               |                   |           |                   |        |        |     |
| SecureCRT+ SecureFX 7.0      | 14,870 KB   | 360田橋 RAR 文件    | 201 | 19/10/14 15:47:42                         | -               |                   |           |                   |        |        |     |
| SNMP Integration Guide -     | 668 KB      | Microsoft Word  | 201 | 19/12/10 12:45:27                         |                 |                   |           |                   |        |        |     |
| sshd                         | 1,374 KB    | 文件              | 201 | 19/12/9 10:47:48                          |                 |                   |           |                   |        |        |     |
| ● 产品短另—— [Inspur S系-         | 20,857 KB   | Microsoft Power | 201 | 19/10/23 10:38:46                         |                 |                   |           |                   |        |        |     |
| (1) 流動IDE3.2.1操作手册.doc       | 5,710 KB    | Microsoft Word  | 201 | 19/11/5 9:30:32                           |                 |                   |           |                   |        |        |     |
| ◎ 滚鞋板能数字引型IDE产品介             | 12,149 KB   | Microsoft Power | 201 | 19/11/1 14:24:29                          |                 |                   |           |                   |        |        |     |
| 自動物能数字引擎IDEI目标规。             | 19 KB       | Microsoft Word  | 201 | 19/11/4 11:03:35                          |                 |                   |           |                   |        |        |     |
|                              |             |                 |     |                                           | ~               | <                 |           |                   |        |        |     |

#### (2) 部分设备连接会提示该信息,选择继续

| 425(L) 6(L)(M) 2(16(P) 80(P) | 3 49205)    | (532(0) 2514(6) 報告 | 100                 |                          |                  |               |                     |          |     |
|------------------------------|-------------|--------------------|---------------------|--------------------------|------------------|---------------|---------------------|----------|-----|
|                              |             | LON CONTRA         | Langerson mark      |                          | 1.00             |               |                     |          |     |
| an est de seu las de las     |             | 1.61 Bb 8041 .     | INNERSES BUILT      |                          |                  |               |                     |          |     |
| admin@10.49.10.148 X         | a basa      |                    |                     |                          |                  |               |                     |          |     |
| 🖬 🎝 - 🚰 -                    | · 🖸 • 🗠     |                    | S G G 2             | 20                       |                  | - @ · @ · !+· | · • ·   B B G 2   B | BICCH Co |     |
| 1 × × 200 × × 11             | 12 mm       | - 18k -            | 1 🕀 🖃 🕅             |                          | 119 781 - 1      | 2 mil · X     | 1日 2日 日             | 1.62     |     |
| Users\zhang.cheng\Desktop    | image\Swith | ch\                |                     |                          |                  |               |                     |          |     |
| 8 <b>7</b>                   | 大小          | 85                 | Exg                 | 1                        | ^ 8 <del>7</del> | ×             | 大小 已改变              | 628      | 用料管 |
| SecureCRT+ SecureEX 7.0      |             | 文信奉                | 2017/7/25 15:11:48  |                          |                  |               |                     |          |     |
| AK FULL MIR FILES IN         | 225 KB      | 360                | 2019/10/28 9/13/19  |                          |                  |               |                     |          |     |
| 5bc94faeaf21fe2686241b.,     | 0 KB        | HTDOWNLOAD -       | 2019/10/25 14:42:30 |                          |                  |               |                     |          |     |
| cn12000-s2-dk9.8.2.3.bin     | 532,382 -   | BIN 文件             | 2019/3/7 16:14:00   |                          |                  | × I           |                     |          |     |
| cn12000-s2-kickstart.8.2.3   | 68.249 KB   | BIN 文件             | 2019/3/7 15:18:58   | U.1212 - admini@10.49.11 | 1,148            | ^             |                     |          |     |
| ICNT_MY_FILES_CN.7Z          | 1,010 KB    | 360圧増 72 文件        | 2019/10/21 11:36:25 | User Access Verification |                  |               |                     |          |     |
| DE-S該國際實方法.pptx              | 893 KB      | Microsoft Power    | 2019/11/5 9/34:00   |                          |                  |               |                     |          |     |
| DE账号及案码(1).txt               | 1 KB        | 文本文相               | 2019/11/11 8:58:15  |                          |                  |               |                     |          |     |
| DE账号及底码.txt                  | 1 KB        | 文本文档               | 2019/11/5 9:34:01   |                          |                  |               |                     |          |     |
| DE招告参数洋田板0620.xisx           | 16 KB       | Microsoft Excel    | 2019/11/4 11:05:28  |                          |                  | 9.5 Bb        |                     |          |     |
| inos-cn.7.0.3.10C7.0.94.bin  | 242,048     | BIN 文件             | 2018/11/6 9:20:26   |                          |                  | PLI XL        |                     |          |     |
| inos-cn.9.2.3.bin            | 1,224,72    | BIN 文件             | 2019/7/11 20:29:43  |                          |                  |               |                     |          |     |
| Inspur IDE.exe               | 577,038     | 应用程序               | 2019/11/5 9:38:47   |                          |                  |               |                     |          |     |
| 2 Inspur \$5960 命令手册-V1      | 10,317 KB.  | Adobe Acrobat      | 2019/11/6 16:34:51  |                          |                  |               |                     |          |     |
| 1 Inspur \$5960 软件配整细南       | 10,317 KB   | Adobe Acrobat      | 2019/11/6 16:35:03  |                          |                  |               |                     |          |     |
| OSRP_R0-0.31406_6085.2       | 128 KB      | BIN 文体             | 2019/12/12 12:30:53 |                          | -                | ×.            |                     |          |     |
| jdk-8u121-windows-x64.exe    | 200,201 -   | 应用程序               | 2019/11/5 9:30:29   | 「不再登示」の                  | 建续               | 和助他           |                     |          |     |
| mib3.50.rar                  | 1,266 KB    | 360 田檎 RAR 文件      | 2019/10/21 11:34:51 |                          | -                |               |                     |          |     |
| sők.rar                      | 735 KB      | 360任编 RAR 文件       | 2019/12/10 12:45:29 |                          | 1                |               |                     |          |     |
| s6k_caa-universalk9.11.03    | 503,885     | BIN 文件             | 2019/9/11 18:43:33  |                          |                  |               |                     |          |     |
| \$5560_SYSTEM_3.60.14_20     | 16,907 KB   | 14_20190604 文体     | 2019/10/16 15:55:29 |                          |                  |               |                     |          |     |
| SecureCRT+ SecureFX 7.0      | 14,870 KB   | 360汪塘 RAR 文件       | 2019/10/14 15:47:42 |                          |                  |               |                     |          |     |
| SNMP Integration Guide       | 668 KB      | Microsoft Word     | 2019/12/10 12:46:27 |                          |                  |               |                     |          |     |
| sshd                         | 1,374 KB    | 文件                 | 2019/12/9 10:47:48  |                          |                  |               |                     |          |     |
| 产品和归— [Inspur S系             | 20,857 KB   | Microsoft Power    | 2019/10/23 10:38:46 |                          |                  |               |                     |          |     |
| 演動DE3.2.1操作手册.doc            | 5,710 KB    | Microsoft Word _   | 2019/11/5 9:30:32   |                          |                  |               |                     |          |     |
| 》波域智能数字引擎IDE产品介              | 12,149 KB   | Microsoft Power    | 2019/11/1 14:24:29  |                          |                  |               |                     |          |     |
|                              | 40.100      | Advenue for Manual | 2010/11/0 11/02/06  |                          |                  |               |                     |          |     |

(3) 选择本地镜像存放目录,拖拽上传

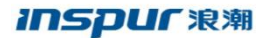

|                                                                                                    |                                                                                                    | US SHE                                                                                                    | AND THE POLY                                                                                                    |                                                                                                    |                                                                                                    |                                                                                                    |                                                                                                    |                                                                                                    |                                                                                                    |
|----------------------------------------------------------------------------------------------------|----------------------------------------------------------------------------------------------------|----------------------------------------------------------------------------------------------------|----------------------------------------------------------------------------------------------------|----------------------------------------------------------------------------------------------------|----------------------------------------------------------------------------------------------------|----------------------------------------------------------------------------------------------------|----------------------------------------------------------------------------------------------------|----------------------------------------------------------------------------------------------------|----------------------------------------------------------------------------------------------------|
|                                                                                                    |                                                                                                    | 1.43 [30 1/4] -                                                                                                    | 一件新四月 数以                                                                                                    |                                                                                                    | · ·                                                                                                    |                                                                                                    |                                                                                                    |                                                                                                    |                                                                                                    |
| adming/10.49.10.146 X                                                                                                    | 🖉 काखधान<br> - 🕅 - 🖌                                                                                                    |                                                                                                    |                                                                                                    |                                                                                                    |                                                                                                    | 100.0                                                                                                    | A                                                                                                    | 0                                                                                                    |                                                                                                    |
|                                                                                                    | / Du man                                                                                                    | -C acte -                                                                                                    |                                                                                                    |                                                                                                    | Life Terry   Drawn - M / Drawn   60 ana -                                                                                                    | i del te                                                                                                    |                                                                                                    | 40                                                                                                    |                                                                                                    |
| Lisers) shano chano) Desisto                                                                                                    | nlimana) Suit                                                                                                    | teb)                                                                                                    | (8) (5) (6)                                                                                                    |                                                                                                    | /hostBack/                                                                                                    |                                                                                                    |                                                                                                    |                                                                                                    |                                                                                                    |
| ž ^                                                                                                    | ±4                                                                                                    |                                                                                                    | Parts                                                                                                    |                                                                                                    | A 23                                                                                                    | ±                                                                                                    | Pas                                                                                                    | 1719                                                                                                    | 18                                                                                                    |
| SecureCRT+ SecureFX 7.0.                                                                                                    |                                                                                                    | 文件来                                                                                                    | 2017/7/25 15:11:48                                                                                                    |                                                                                                    |                                                                                                    |                                                                                                    | 2020/4/18 10:24:39                                                                                                    | nexnexr-t                                                                                                    | 10                                                                                                    |
| 3K FULL MIB FILES.zip                                                                                                    | 225 KB                                                                                                    | 360压缩 ZIP 文件                                                                                                    | 2019/10/28 9:13:19                                                                                                    |                                                                                                    | virtual-instance-stby-sync                                                                                                    |                                                                                                    | 2019/1/14 17:08:11                                                                                                    | rwxnwxrwx                                                                                                    | ro                                                                                                    |
| 5bc94faeaf21fe2686241b                                                                                                    | 0 KB                                                                                                    | HTDOWNLOAD                                                                                                    | 2019/10/25 14:42:30                                                                                                    |                                                                                                    | virtual-instance                                                                                                    |                                                                                                    | 2018/8/18 21:03:06                                                                                                    |                                                                                                    | ro                                                                                                    |
| cn12000-s2-dk9.8.2.3.bin                                                                                                    | 532,382                                                                                                    | BIN 文件                                                                                                    | 2019/3/7 16:14:00                                                                                                    |                                                                                                    | scripts                                                                                                    |                                                                                                    | 2018/8/18 21:55:41                                                                                                    | rwarwarwa                                                                                                    | ro                                                                                                    |
| cn12000-s2-kickstart.8.2.3.                                                                                                    | . 68,249 KB                                                                                                    | BIN 文件                                                                                                    | 2019/3/7 15:18:58                                                                                                    |                                                                                                    | ptp                                                                                                    |                                                                                                    | 2019/4/25 9:14:28                                                                                                    | OWX DWX/DWX/DWX                                                                                                    | 10                                                                                                    |
| ICNT_MY_FILES_CN.7Z                                                                                                    | 1,010 KB                                                                                                    | 360压缩 7Z 文件                                                                                                    | 2019/10/21 11:36:25                                                                                                    |                                                                                                    | onep                                                                                                    |                                                                                                    | 2018/8/18 21:03:35                                                                                                    | rwxrwxr-x                                                                                                    | re                                                                                                    |
| IDE-S故理排查方法.pptx                                                                                                    | 893 KB                                                                                                    | Microsoft Power.                                                                                                    | 2019/11/5 9:34:00                                                                                                    |                                                                                                    | lost+found                                                                                                    | 11 10                                                                                                    | 2018/8/18 20:18:46                                                                                                    | FWX+                                                                                                    | re                                                                                                    |
| の日本語のないの                                                                                                    | 1 KB                                                                                                    | 0.4 0.4 M                                                                                                    | 2019/11/5 6-34-01                                                                                                    |                                                                                                    | in startup                                                                                                    | 0.KB                                                                                                    | 2019/4/20 14:54:45                                                                                                    | DW-DW-Free                                                                                                    | 2                                                                                                    |
| IDE招标条数详细版0620.vlsv                                                                                                    | 16 KB                                                                                                    | Microsoft Excel -                                                                                                    | 2019/11/4 11:05:28                                                                                                    |                                                                                                    | INSPUR20190416181946945.Ec                                                                                                    | 1 KB                                                                                                    | 2019/4/17 13:52:01                                                                                                    | rw-rw-rw-                                                                                                    |                                                                                                    |
| inos-cn.7.0.3.1GC7.0.94.bin                                                                                                    | 242,048                                                                                                    | BIN 文件                                                                                                    | 2018/11/6 9:20:26                                                                                                    |                                                                                                    | inos-en.9.2.3.bin                                                                                                    | 1,224,72                                                                                                    | 2019/7/11 20:29:43                                                                                                    | rw-rw-rw-                                                                                                    | 80                                                                                                    |
| inos-cn.9.2.3.bin                                                                                                    | 1,224,72                                                                                                    | BIN 文件                                                                                                    | 2019/7/11 20:29:43                                                                                                    |                                                                                                    | inos-cn.9.2.2.bin                                                                                                    | 1,210,82                                                                                                    | 2018/12/18 10:21:07                                                                                                    | rw-rw-rw-                                                                                                    | ac                                                                                                    |
| Inspur IDE.exe                                                                                                    | 577,038                                                                                                    | 应用程序                                                                                                    | 2019/11/5 9:38:47                                                                                                    |                                                                                                    | inos-cn.7.0.3.bin                                                                                                    | 1,102,73                                                                                                    | 2018/8/18 21:41:30                                                                                                    | rw-rw-rw-                                                                                                    | ro                                                                                                    |
| Inspur 55960 命令手册-V1.                                                                                                    | ., 10,317 KB                                                                                                    | Adobe Acrobat _                                                                                                    | 2019/11/6 16:34:51                                                                                                    |                                                                                                    | gold_Icmap                                                                                                    | 1 KB                                                                                                    | 2020/4/20 11:29:30                                                                                                    | rw-rw-rw-                                                                                                    | ra                                                                                                    |
| Inspur S5960 欧件配置指電                                                                                                    | 10,317 KB                                                                                                    | Adobe Acrobat                                                                                                    | 2019/11/6 16:35:03                                                                                                    |                                                                                                    | bootflash_sync_list                                                                                                    | 0 KB                                                                                                    | 2018/8/18 21:30:48                                                                                                    | rw-rw-r                                                                                                    | ro                                                                                                    |
| idk-Bu121-windows-of-4 av                                                                                                    | <ul> <li>120 K8</li> <li>200 201</li> </ul>                                                                                                    | 应用程序                                                                                                    | 2019/12/12 12:50:53                                                                                                    |                                                                                                    | 20190425 131327 noan 32144 inition                                                                                                    | 1 150 VP                                                                                                    | 2019/0/18 9:1905                                                                                                    | DW-DW-DW-                                                                                                    | 10                                                                                                    |
| mib3.50.rar                                                                                                    | 1,266 KB                                                                                                    | 360压缩 RAR 文4                                                                                                    | 2019/10/21 11:34:51                                                                                                    |                                                                                                    | 20181213 075808 poap 31328 init.log                                                                                                    | 1 KB                                                                                                    | 2018/12/13 15:58:28                                                                                                    | rw-rw-rw-                                                                                                    | 10                                                                                                    |
| s6k.rar                                                                                                    | 735 KB                                                                                                    | 360 王曜 RAR 文件                                                                                                    | 2019/12/10 12:45:29                                                                                                    |                                                                                                    | 20180818_135541_poap_31499_init.log                                                                                                    | 1 KB                                                                                                    | 2018/8/18 21:56:06                                                                                                    | rw-rw-rw-                                                                                                    | ro                                                                                                    |
| s6k_caa-universalk9.11.03.                                                                                                    | 503,886                                                                                                    | BIN 文件                                                                                                    | 2019/9/11 18:43:33                                                                                                    | 100000000000000000000000000000000000000                                                                                                    |                                                                                                    |                                                                                                    |                                                                                                    |                                                                                                    |                                                                                                    |
| \$5560_\$Y\$TEM_3.60.14_20                                                                                                    | 16,907 KB                                                                                                    | 14_20190604 文件                                                                                                    | 2019/10/16 15:55:29                                                                                                    | 本地目录                                                                                                    | (元本日 帝                                                                                                    |                                                                                                    |                                                                                                    |                                                                                                    |                                                                                                    |
| SecureCRT+ SecureFX 7.0.                                                                                                    | 14,870 KB                                                                                                    | 360汪曜 RAR 文件                                                                                                    | 2019/10/14 15:47:42                                                                                                    |                                                                                                    | CONC. A                                                                                                    |                                                                                                    |                                                                                                    |                                                                                                    |                                                                                                    |
| SNMP Integration Guide                                                                                                    | 668 KB                                                                                                    | Microsoft Word                                                                                                    | . 2019/12/10 12:46:27                                                                                                    |                                                                                                    |                                                                                                    |                                                                                                    |                                                                                                    |                                                                                                    |                                                                                                    |
| sshd                                                                                                    | 1,374 KB                                                                                                    | X94<br>Microsoft Dennes                                                                                                    | 2019/12/9 10:47:48                                                                                                    |                                                                                                    |                                                                                                    |                                                                                                    |                                                                                                    |                                                                                                    |                                                                                                    |
| ) 語のUDE12.1操作正用 dor                                                                                                    | 5 710 KB                                                                                                    | Microsoft Word -                                                                                                    | 2019/10/23 10:30/40                                                                                                    |                                                                                                    |                                                                                                    |                                                                                                    |                                                                                                    |                                                                                                    |                                                                                                    |
| 流期智能数字引擎IDE产品介.                                                                                                    | . 12,149 KB                                                                                                    | Microsoft Power.                                                                                                    | 2019/11/1 14:24:29                                                                                                    |                                                                                                    |                                                                                                    |                                                                                                    |                                                                                                    |                                                                                                    |                                                                                                    |
| 浪潮智能数字引擎IDE招标技                                                                                                    | - 19 KB                                                                                                    | Microsoft Word                                                                                                    | 2019/11/4 11:03:35                                                                                                    |                                                                                                    |                                                                                                    |                                                                                                    |                                                                                                    |                                                                                                    |                                                                                                    |
| itch - admini@10.49.10.148                                                                                                    | <b>53</b>                                                                                                    | 🕅 🧕 🖬                                                                                                    | ı 🔼 👌                                                                                                    | )                                                                                                    | 0 B / 3.37 GB, 0 / 18                                                                                                    |                                                                                                    | 의 🖬 😧 🖌 🗸                                                                                                    | TP-3                                                                                                    | 0:00                                                                                                    |
|                                                                                                    | - WinSCP<br>ロ 会話(5) さ<br>日 時間の方                                                                                                    | सिक्त दिखि स्रोत<br>(क) (क) प्रभा -                                                                                                    | <ul> <li>الحقة الحقة الحقق الحقة الحقة ال<br/>المامة الحقة الحقة الحقة الحقة الحقة الحقة الحقة الحقة الحقة الحقة الحقة الحقة الحقة الحقة الحقة الحقة الحقة الحق<br/>المامة الحقة الحقة الحقة الحقة الحقة الحقة الحقة الحقة الحقة الحقة الحقة الحقة الحقة الحقة الحقة الحقة الحقة الحقة الحقة</li></ul>                                                                                                    | •                                                                                                    | 0 8 / J.37 GB. 0/ 18                                                                                                    |                                                                                                    | A 🧱 😌 🏝 d                                                                                                    | TP-3 - 11:30<br>英 2020/4/7<br>一 口                                                                                                    | 0:00                                                                                                    |
| admin@10.49.10.148                                                                                                    | ● 44<br>- WinSCP<br>D 会話(5) 2<br>・ 第32会話<br>・ (1) ・ (4+                                                                                                    | ○ 100 10年8日 単約<br>(金) 100 10年8日 単約<br>(金) 100 10 10                                                                                                    | ال ال ال ال ال ال ال ال ال ال ال ال ال ا                                                                                                    |                                                                                                    | Ø 8 / 327 68. 0 / 18<br>Ø •<br>■ booftest • Ø • [7] • [4++4++                                                                                                    |                                                                                                    | 3 (1) (1) (1) (1) (1) (1) (1) (1) (1) (1)                                                                                                    | TP-3                                                                                                    | 0.00                                                                                                    |
|                                                                                                    | - WinSCP<br>- WinSCP<br>- 会話(5) 正<br>- 留金法<br>- 図・ 一<br>- 図・ 一<br>- 一                                                                                                    | ■ <u></u><br>■<br>■<br>■<br>■<br>■<br>■<br>■<br>■<br>■<br>■                                                                                                    | ال المراجع المراجع المراجع المراجع المراجع المراجع المراجع المراجع المراجع المراجع المراجع المراجع المراجع الم<br>المراجع المراجع المراجع المراجع المراجع المراجع المراجع المراجع المراجع المراجع المراجع المراجع المراجع المراجع ا<br>المراجع المراجع المراجع المراجع المراجع المراجع المراجع المراجع المراجع المراجع المراجع المراجع المراجع المراجع                                                                                                    | •                                                                                                    | Ø 1 / 37 68. 0 / 18<br>  Ø -<br>  ■ teoffast • Ø • 17 • 10 • 10 • 10                                                                                                    | <b>6</b> 2 1                                                                                                    |                                                                                                    | TP-3                                                                                                    | 0:00                                                                                                    |
|                                                                                                    | - WinSCP<br>- WinSCP<br>ロ 会話(5) 注<br>・ (2) ・ ( 全<br>し) 話を活<br>・ (2) ・ ( 全<br>し) 話を ( )                                                                                                    | <ul> <li>         ・</li> <li>         ・</li> </ul> <li>         ・</li> <li>         ・</li> <li></li>                                                                                                    | ال ال ال ال ال ال ال ال ال ال ال ال ال ا                                                                                                    | •                                                                                                    | Ø 1 / 27 68. 0 / 18<br>  Ø<br>  ■ tooffast • - (⑦ - ① - (◎ - + ⊕ -<br>  ○ Tra -   ② - 90 - ×) ⊙ ma ⊗ #8 -<br>noordaut                                                                                                    | <b>6</b> 8 1                                                                                                    | 2 2 2 2 2 1 2 2 2 2 2 2 2 2 2 2 2 2 2 2                                                                                                    | TP-3                                                                                                    | 0.00                                                                                                    |
|                                                                                                    |                                                                                                    |                                                                                                    |                                                                                                    | •                                                                                                    | Ø 9 / 327 68. 0 / 18<br>Ø 9 / 327 68. 0 / 18<br>Ø 9 / 327 68. 0 / 18 / 18 / 18 / 18 / 18 / 18 / 18 /                                                                                                    |                                                                                                    |                                                                                                    | TP-3 ①<br>平 11:30<br>平 12:30<br>2020/4/2<br>- 12<br>- 12                                                                                                    |                                                                                                    |
|                                                                                                    | - WinSCP<br>- 合适(5) 是<br>- 常確合成<br>- ⑦ - ↓ ←<br>- ⑦ - ↓ ←<br>- ⑦ - ↓ ←<br>- ⑦ - ↓ ←<br>- ⑦ - ↓ ←<br>- ☆小                                                                                                    |                                                                                                    | 日<br>日<br>日<br>日<br>日<br>日<br>日<br>日<br>日<br>日<br>日<br>日<br>日<br>日<br>日<br>日<br>日<br>日<br>日                                                                                                    | -<br>%                                                                                                    | 0 0 / 127 68. 0 / 18                                                                                                    | <b>定 2</b> 1                                                                                                    |                                                                                                    | TP-3 ①<br>天 11:30<br>天 2020/4/2<br>一 D                                                                                                    | 0:00:<br>0<br>日本<br>用有利<br>root                                                                                                    |
|                                                                                                    |                                                                                                    |                                                                                                    | 20<br>作物回惑項 BKU<br>(1) (1) (1) (1) (1) (1) (1) (1) (1) (1)                                                                                                    | •                                                                                                    | 0 0 / 327 68. 0 / 10<br>0 0 / 327 68. 0 / 10<br>0 0 / 327 68. 0 / 10<br>0 0 / 327 68. 0 / 10<br>0 0 / 327 68. 0 / 10<br>0 0 0 / 327 68. 0 / 10<br>0 0 0 / 27 68. 0 / 10<br>0 0 0 / 27 68. 0 / 10<br>0 0 0 / 27 68. 0 / 10<br>0 0 0 / 27 68. 0 / 10<br>0 0 0 / 27 68. 0 / 10<br>0 0 0 / 27 68. 0 / 10<br>0 0 0 0 / 27 68. 0 / 10<br>0 0 0 0 / 27 68. 0 / 10<br>0 0 0 0 / 27 68. 0 / 10<br>0 0 0 0 / 27 68. 0 / 10<br>0 0 0 0 / 27 68. 0 / 10<br>0 0 0 0 / 27 68. 0 / 10<br>0 0 0 / 27 68. 0 / 10<br>0 0 0 / 27 68. 0 / 10<br>0 0 0 / 27 68. 0 / 10<br>0 0 0 / 27 68. 0 / 10<br>0 0 0 / 27 68. 0 / 10<br>0 0 0 / 28 / 10<br>0 0 0 / 28 / 10<br>0 0 / 28 / 10<br>0 0 / 28 / 10<br>0 0 / 28 / 10<br>0 0 / 28 / 10<br>0 0 / 28 / 10<br>0 0 / 28 / 10<br>0 0 / 28 / 10<br>0 0 / 28 / 10<br>0 0 / 28 / 10<br>0 0 / 10<br>0 0 / 28 / 10<br>0 0 / 10<br>0 0 / 10 | <b>家 2</b> 1<br>大小                                                                                                    | Si Si Si Si Si Si Si Si Si Si Si Si                                                                                                    | 11:30<br>R 2020/4/7<br>- D<br>60%<br>rosenwor-t<br>rosenwor-t                                                                                                    | 0.000<br>中間<br>中間<br>root<br>root                                                                                                    |
|                                                                                                    |                                                                                                    |                                                                                                    | 2017/125 15:11:48<br>2017/125 15:11:48<br>2017/125 15:11:48<br>2019/10/25 14:43:20                                                                                                    | R <sub>a</sub>                                                                                                    | 0 0 / 327 68. 0 / 18<br>0 0 / 327 68. 0 / 18<br>0 0 0 / 327 68. 0 / 18<br>0 0 / 327 68. 0 / 18<br>0 0 / 18<br>0 / 18 / 18<br>0 / 18 / 18 / 18<br>0 / 18 / 18 / 18 / 18<br>0 / 18 /                                    | <b>家 2</b> 1<br>大小                                                                                                    | Si Si Si Si Si Si Si Si Si Si Si Si                                                                                                    | 52%<br>Normanneer-t<br>Normanneer-t<br>Normanneer-t<br>Normanneer-t                                                                                                    | 0.000<br>用有可<br>root<br>root                                                                                                    |
|                                                                                                    |                                                                                                    |                                                                                                    |                                                                                                    | -<br>9a                                                                                                    |                                                                                                    | <b>ا الرکر</b><br>ا                                                                                                    | S     S     S | 179-3 1200<br>11:00<br>2000/4/0<br>- 13:00<br>- 13:00<br>-                                                                                                    | 0.00:<br>一<br>一<br>一<br>一<br>一<br>一<br>一                                                                                                    |
| Image: Section 2014         Image: Section 2014                                                                                                    |                                                                                                    |                                                                                                    | 2017//25151146200<br>2019/17/25151146200<br>2019/17/25151146200<br>2019/17/151658                                                                                                    | Re                                                                                                    | Ø 1/ 327 68. 0 / 18                                                                                                    | <b>ک کا</b>                                                                                                    | Image: Solution of the solution of the solution of the                    | Тр.3         П.30           Тр.3         П.30           Тр.3         2000/457           П.30         2000/457           П.30 <t< td=""><td>10:00:<br/>10:00:<br/>1</td></t<> | 10:00:<br>10:00:<br>1 |
|                                                                                                    |                                                                                                    |                                                                                                    | 20<br>(+460307 BAA<br>(+460307 BAA<br>(***********************************                                                                                                    | -<br>96 Life+                                                                                                    |                                                                                                    | ) ه ها<br>ا<br>ا<br>ا<br>ا<br>ا<br>ا                                                                                                    | Si     Si     Si   | ТР-3 (С. 11:30)<br>(Т. 2000/4/7<br>С. 2000/4/7<br>С. 2000/4/7                                                                                                    | 0.000<br>用有可<br>reot<br>reot<br>reot<br>reot<br>reot                                                                                                    |
| Advence 10.45 1014     Advence 10.45 1014     Advence 10.45 101 |                                                                                                    |                                                                                                    | 20<br>Healbort \$500<br>Healbort \$500<br>Electronic for the second<br>Electronic for the second<br>Electronic for                                                                                         |                                                                                                    | 0 0 / 327 68. 0 / 18<br>0 0 / 327 68. 0 / 18<br>0 0 / 327 68. 0 / 18<br>0 0 0 / 327 68. 0 / 18<br>0 0 0 0 0 0 0 0 0 0 0 0 0 0 0 0 0 0 0                                                                                                     | 1 <b>S</b>                                                                                                    | Comparison of the second second  | 5278<br>11:30<br>12:30<br>12:                                                                                                    | 0.00:<br>0.00:<br>一<br>一<br>一<br>一<br>一<br>一<br>一<br>一<br>一<br>一<br>一<br>一<br>一                                                                                                    |
| Comparison of the second second  |                                                                                                    | 図         回         回           (回)         5福田         単約           (回)         5福田         ・           (回)         5福田         ・           (回)         5月日         ・           (回)         5月日                                                                                                    | 20<br>energist 2004<br>energist 2004<br>energist 2004<br>energist 2004<br>energist 2004<br>energist 2004<br>2005/07/15144230<br>2005/07/151424330<br>2005/07/15142430<br>2005/07/15142430<br>2005/07/15142430<br>2005/07/1514245<br>2005/07/1514245<br>2005/07/1514245<br>2005/07/151424<br>2005/07/151424<br>2005/07/15144<br>2005/07/15144<br>2005/07/1514<br>2005/ | -<br>96<br>9761000<br>9761000<br>978 CLUB<br>978 CLUB                                                                                                    |                                                                                                    | ×++                                                                                                    | Comparison of the second second  | ТР-3                                                                                                    | 0:00:<br>0:00:<br>二<br>二<br>二<br>二<br>二<br>二<br>二<br>二<br>二<br>二<br>二<br>二<br>二                                                                                                    |
| Comparison of the second second  |                                                                                                    |                                                                                                    |                                                                                                    | Sea                                                                                                    | 0 0 / 127 (d), 0 / 18                                                                                                    | 大小  <br>11 K8 0 88<br>1 18                                                                                                    | Comparison of the second second  | 179-3 ( ) ( ) ( ) ( ) ( ) ( ) ( ) ( ) ( ) (                                                                                                    | 0:00<br>2<br>3<br>3<br>3<br>3<br>3<br>3<br>3<br>3<br>3<br>3<br>3<br>3<br>3<br>3<br>3<br>3<br>3<br>3                                                                                                    |
| Comparing the second second seco | ・ WinSCP     ・ 全球(5) 足     ・ 全球(5) 足     ・ 全球(5) 足     ・ マア・ ペー     ・ マア・ ペー     ・ マー・     ・ マー・     ・ マー・     ・ マー・     ・ マー・     ・ マー・     ・ マー・     ・ マー・     ・ マー・     ・ マー・     ・ マー・     ・ マー・     ・ マー・     ・ マー・     ・ マー・     ・ マー・     ・ マー・     ・ マー・     ・ マー・     ・ マー・     ・ マー・     ・ マー・    ・ マー・    ・ マー・    ・ マー・    ・ マー・    ・ マー・    ・・ マー・    ・・ マー・    ・・ マー・    ・・ マー・    ・・ マー・    ・・ マー・    ・・ マー・    ・・ マー・    ・・ マー・    ・・ マー・    ・・ マー・    ・・ マー・    ・・ マー・    ・・ マー・    ・・ マー・    ・・ マー・    ・・ マー・    ・・ マー・    ・・ マー・    ・・    ・・ マー・    ・・ マー・    ・・ マー・    ・・・・・    ・・ マー・    ・・     |                                                                                                    | 20<br>Helicity Ex.A<br>Control Control Con                                                                                                    | 0%1%+<br>2% C4. 2% C4. 2%                                                                                                    | 0 0 / 327 68. 0 / 18           0 0 / 327 68. 0 / 18           0 0 / 327 68. 0 / 18           0 0 / 327 68. 0 / 18           0 0 / 327 68. 0 / 18           0 0 / 327 68. 0 / 18           0 0 / 327 68. 0 / 18           0 0 / 327 68. 0 / 18           0 0 / 327 68. 0 / 18           0 0 / 327 68. 0 / 18           0 0 / 328 / 28           0 0 / 328 / 28           0 0 / 328 / 28           0 0 / 328 / 28           0 0 / 328 / 28           0 0 / 328 / 28                                                                                                    | 大小<br>11 KB<br>0 KB<br>1 KB<br>1 KB<br>1 22472                                                                                                    | State     State     S | ТР-3                                                                                                    | 0:00<br>日本<br>日本<br>日本<br>日本<br>日本<br>日本<br>日本<br>日本<br>日本<br>日本<br>日本<br>日<br>マー<br>の<br>日<br>の<br>の<br>の<br>の<br>の<br>の<br>の<br>の<br>の<br>の<br>の<br>の<br>の<br>の<br>の<br>の<br>の                                                                                                    |
| Comparing the second second sec  | <ul> <li>● WinSCP</li> <li>○ 全域(5) 足</li> <li>○ 全域(5) 足</li> <li>○ 梁 佳</li> <li>○ 梁 佳</li> <li>○ 梁 佳</li> <li>○ 次小</li> <li>○ 次小</li> <li>○ (1) ○ (1) ○ (1</li></ul>                                                                                                    |                                                                                                    |                                                                                                    | 0%                                                                                                    | 0 8 / 127 68, 0 / 18<br>0 8 / 127 68, 0 / 18<br>0 8 / 127 68, 0 / 18                                                                                                  | 大小  <br>大小  <br>11 KB<br>0 KS<br>1 KB<br>1 122082<br>1 121082                                                                                                    | Comparison of the second second  | ТР-3<br>30 Т-120<br>120 Т-120<br>120<br>120<br>120<br>120<br>120<br>120<br>120                                                                                                    | 0.000<br>第一日<br>第一日<br>でのす<br>root<br>root<br>root<br>root<br>root<br>root<br>admi<br>admi<br>admi<br>admi                                                                                                    |
| Comparing the second second seco | ・ WinSCP     ・      ・      ・      ・      ・      ・      ・      ・      ・      ・      ・      ・      ・      ・      ・      ・      ・      ・      ・      ・      ・      ・      ・      ・      ・      ・      ・      ・      ・      ・      ・      ・      ・      ・      ・      ・      ・      ・      ・      ・      ・      ・      ・      ・      ・      ・      ・      ・      ・      ・      ・      ・      ・      ・      ・      ・      ・      ・      ・      ・      ・      ・      ・      ・      ・      ・      ・      ・      ・      ・      ・      ・      ・      ・      ・      ・      ・      ・      ・      ・      ・      ・      ・      ・      ・      ・      ・      ・      ・      ・      ・      ・      ・      ・      ・      ・      ・      ・      ・      ・      ・      ・      ・      ・      ・      ・      ・      ・      ・      ・      ・      ・      ・      ・      ・      ・      ・      ・      ・      ・      ・      ・      ・      ・      ・      ・      ・      ・      ・      ・      ・      ・      ・      ・      ・      ・      ・      ・      ・      ・      ・      ・      ・      ・     ・      ・      ・      ・      ・      ・      ・      ・      ・      ・      ・      ・      ・      ・      ・      ・      ・      ・      ・      ・      ・      ・      ・      ・      ・      ・      ・      ・      ・      ・      ・      ・      ・      ・      ・      ・      ・      ・      ・      ・      ・      ・      ・      ・      ・      ・      ・      ・      ・      ・      ・      ・      ・      ・      ・      ・      ・      ・      ・      ・      ・      ・      ・      ・      ・      ・      ・      ・      ・      ・      ・      ・      ・      ・      ・      ・      ・       ・      ・      ・      ・      ・       ・      ・      ・      ・      ・      ・      ・      ・      ・      ・      ・      ・      ・      ・      ・      ・      ・      ・      ・      ・      ・      ・      ・      ・      ・       ・      ・      ・      ・      ・       ・      ・      ・      ・      ・      ・      ・      ・      ・      ・       ・      ・      ・      ・      ・      ・      ・      ・      ・      ・      ・      ・      ・      ・      ・      ・      ・      ・      ・      ・      ・      ・     ・     ・ |                                                                                                    | Comparing a second second                                                                                                    | Сок ⊥енен<br>Сок ⊥енен<br>Цан: С.С.С.<br>Цан: Клопби<br>Вертий:<br>Собитор<br>Собитор                                                                                                    | 0 0 / 327 68. 0 / 18<br>0 0 / 327 68. 0 / 18<br>0 / 327 68. 0 / 18<br>0 / 327 68. 0 / 18<br>0 / 327 68. 0                                                                                     | 文小<br>11 KB<br>0 KS<br>1 K2<br>1 J22472<br>1 J2032<br>1 J1032                                                                                                    | Comparing a set of the set of the set o | ТР-3                                                                                                    | 0.000<br>用用有可<br>root<br>root<br>root<br>root<br>root<br>root<br>root<br>admi<br>admi<br>admi<br>admi<br>root                                                                                                    |
|                                                                                                    | I - WestCP     C + Aligned      C + Aligned      Filleret     C - C + Aligned      Filleret     C - C + Aligned     C - C + Aligned     C + Aligned     C - C + Aligned     C + Aligned     |                                                                                                    |                                                                                                    | Ols Litter<br>Res<br>Res: Course<br>Res: Koorke<br>Res: Koorke<br>R                                                                                                    | 0 8 / 127 68. 0 / 18                                                                                                    | 文小<br>11 K8<br>0 K8<br>1.88<br>1.28472<br>1.2082<br>1.1023<br>1.1023<br>1.1023                                                                                                    | Comparison of the second second  | TD-3 11:00<br>30 11:00<br>30<br>30 11:00<br>30 11:00<br>30 11:0                                                                                                    | 用有<br>中<br>で<br>の<br>の<br>の<br>の<br>の<br>の<br>の<br>の<br>の<br>の<br>の<br>の<br>の                                                                                                    |
| Comparing the second second seco |                                                                                                    |                                                                                                    | Comparing a second second                                                                                                    | 0%         1.000           0%         2.000           2%         0.000           2%         0.000           2%         0.000           2%         0.000           2%         0.000           2%         0.000           2%         0.000           2%         0.000           2%         0.000           2%         0.000           2%         0.000           2%         0.000           2%         0.000           2%         0.000           2%         0.000           2%         0.000           2%         0.000           2%         0.000           2%         0.000           2%         0.000           2%         0.000           2%         0.000           2%         0.000           2%         0.000           2%         0.000           2%         0.000           2%         0.000           2%         0.000           2%         0.000           2%         0.000           2%         0.000 <td>0 0 / 127 68. 0 / 18<br/>0 0 / 127 68. 0 / 18<br/>0 / 127 68. 0 / 18<br/>0 / 127 68. 0 / 18<br/>0 / 127 68. 0 / 18</td> <td>x/+  <br/>11 K8 20 (<br/>0 K8 2)<br/>12002-<br/>1,102.73.<br/>12002-<br/>1,102.73.<br/>0 K8 2)<br/>0 K8 2)</td> <td>Comparing a set of the set of the set o</td> <td>ТР-3 1100<br/>30 100046<br/>30 100046<br/>3000000000000000000000000000000000</td> <td>用有:<br/>root<br/>root<br/>root<br/>adm<br/>adm<br/>adm<br/>adm<br/>root<br/>root<br/>root</td> | 0 0 / 127 68. 0 / 18<br>0 0 / 127 68. 0 / 18<br>0 / 127 68. 0 / 18<br>0 / 127 68. 0 / 18<br>0 / 127 68. 0 / 18                                                                                              | x/+  <br>11 K8 20 (<br>0 K8 2)<br>12002-<br>1,102.73.<br>12002-<br>1,102.73.<br>0 K8 2)<br>0 K8 2)                                                                                                    | Comparing a set of the set of the set o | ТР-3 1100<br>30 100046<br>30 100046<br>3000000000000000000000000000000000                                                                                                    | 用有:<br>root<br>root<br>root<br>adm<br>adm<br>adm<br>adm<br>root<br>root<br>root                                                                                                    |
| Comparing the second second seco |                                                                                                    |                                                                                                    |                                                                                                    | Ototere<br>BER:toorder<br>BER:toorder<br>BE                                                                                                    | 0 / 1.27 cdi.         0 / 1.37 cdi.         0 / 1.37 cdi.         0 / 1.37 cdi.           Image: State of the state of the s                                                                                                    | 大小  <br>11 K8<br>0 K8<br>1.83<br>1.2472<br>1.2032<br>1.1027<br>1.2032<br>1.1028<br>2.80<br>0 K8                                                                                                    |                                                                                                    | 170-3 3 3 3 3 3 3 3 3 3 3 3 3 3 3 3 3 3 3                                                                                                     | 現代<br>の<br>の<br>の<br>の<br>の<br>の<br>の<br>の<br>の<br>の<br>の<br>の<br>の<br>の<br>の<br>の<br>の<br>の<br>の                                                                                                    |
| Comparing the second second seco | ・<br>・<br>・                                                                                                    |                                                                                                    | Comparing a second second                                                                                                    | 0%         2%         0.14         2%           2%         2%         0.14         2%           2%         2%         0.14         2%           2%         2%         0.14         2%           2%         2%         0.14         2%           2%         2%         0.14         2%           2%         3%         0.14         2%           2%         3%         0.14         2%           3%         3%                                                                                                    | 0 0 / 127 (d)         0 / 13           0 0 / 127 (d)         0 / 13           0 0 / 127 (d)         0 / 17           0 0 / 127 (d)         0 / 17           0 0 / 127 (d)         0 / 17           0 0 / 127 (d)         0 / 17           0 0 / 127 (d)         0 / 17           0 0 / 127 (d)         0 / 17           0 0 / 127 (d)         7           0 0 / 127 (d)         7           0 0 / 127 (d)         7           0 0 / 127 (d)         7           0 0 / 127 (d)         7           0 0 / 127 (d)         1 / 10           0 0 / 127 (d)         1 / 10           0 0 / 127 (d)         1 / 10           0 / 127 (d)         1 / 10           0 / 127 (d)         1 / 10           0 / 127 (d)         1 / 10           0 / 127 (d)         1 / 10           0 / 127 (d)         1 / 10           0 / 127 (d)         1 / 10                                                                                                    | x,                                                                                                    |                                                                                                    | 170-3<br>30 2000/4/<br>30 2000/4/                                                                                                    | 市<br>の<br>の<br>の<br>の<br>の<br>の<br>の<br>の<br>の<br>の<br>の<br>の<br>の<br>の<br>の<br>の<br>の<br>の<br>の                                                                                                    |
| Comparing the second second seco |                                                                                                    |                                                                                                    |                                                                                                    | Oththen<br>Diffythen<br>Eliterthen<br>Elitert                                                                                                    | 0 / 127 (d), 0 / 13           0 / 127 (d), 0 / 13           Image: Contract in the second second secon                                                                                                    | 大小  <br>11 K6<br>0 K8<br>1 K8<br>1 22472<br>1 22472<br>1 22472<br>1 22472<br>1 1 8<br>8<br>0 K8<br>2 K8<br>1 1 8<br>8<br>1 1 8<br>8<br>1 1 8<br>8<br>1 1 8<br>8<br>1 1 8<br>8<br>1 1 8<br>8<br>1 1 8<br>8<br>1 1 8<br>8<br>1 1 8<br>8<br>1 1 8<br>8<br>1 1 8<br>8<br>1 1 8<br>9<br>1 8<br>1 1 8<br>9<br>1 8<br>1 8<br>1 8<br>1 8<br>1 8<br>1 8<br>1 8<br>1 8<br>1 8<br>1 8                                                                                                    | A      B      C      C     C      C     C   | TD-3 3 3 3 3 3 3 3 3 3 3 3 3 3 3 3 3 3 3                                                                                                     | 10000<br>1000<br>1000<br>1000<br>1000<br>1000<br>1000<br>10                                                                                                    |
| Comparing the second second seco | ▲     ▲     ▲     ▲     ▲     ▲     ▲     ▲     ▲     ▲     ▲     ▲     ▲     ▲     ▲     ▲     ▲     ▲     ▲     ▲     ▲     ▲     ▲     ▲     ▲     ▲     ▲     ▲     ▲     ▲     ▲     ▲     ▲     ▲     ▲     ▲     ▲     ▲     ▲     ▲     ▲     ▲     ▲     ▲     ▲     ▲     ▲     ▲     ▲     ▲     ▲     ▲     ▲     ▲     ▲     ▲     ▲     ▲     ▲     ▲     ▲     ▲     ▲     ▲     ▲     ▲     ▲     ▲     ▲     ▲     ▲     ▲     ▲     ▲     ▲     ▲     ▲     ▲     ▲     ▲     ▲     ▲     ▲     ▲     ▲     ▲     ▲     ▲     ▲     ▲     ▲     ▲     ▲     ▲     ▲     ▲     ▲     ▲     ▲     ▲     ▲     ▲     ▲     ▲     ▲     ▲     ▲     ▲     ▲     ▲     ▲     ▲     ▲     ▲     ▲     ▲     ▲     ▲     ▲     ▲     ▲     ▲     ▲     ▲     ▲     ▲     ▲     ▲     ▲     ▲     ▲     ▲     ▲     ▲     ▲     ▲     ▲     ▲     ▲     ▲     ▲     ▲     ▲     ▲     ▲     ▲     ▲     ▲     ▲     ▲     ▲     ▲     ▲     ▲     ▲     ▲     ▲     ▲     ▲     ▲     ▲     ▲     ▲     ▲     ▲     ▲     ▲     ▲     ▲     ▲     ▲     ▲     ▲     ▲     ▲     ▲     ▲     ▲     ▲     ▲     ▲     ▲     ▲     ▲     ▲     ▲     ▲     ▲     ▲     ▲     ▲     ▲     ▲     ▲     ▲     ▲     ▲     ▲     ▲     ▲     ▲     ▲     ▲     ▲     ▲     ▲     ▲     ▲     ▲     ▲     ▲     ▲     ▲     ▲     ▲     ▲     ▲     ▲     ▲     ▲     ▲     ▲     ▲     ▲     ▲     ▲     ▲     ▲     ▲     ▲     ▲     ▲     ▲     ▲     ▲     ▲     ▲     ▲     ▲     ▲     ▲     ▲     ▲     ▲     ▲     ▲     ▲     ▲     ▲     ▲     ▲     ▲     ▲     ▲     ▲     ▲     ▲     ▲     ▲     ▲     ▲     ▲     ▲     ▲     ▲     ▲     ▲     ▲     ▲     ▲     ▲     ▲     ▲     ▲     ▲     ▲     ▲     ▲     ▲     ▲     ▲     ▲     ▲     ▲     ▲     ▲     ▲     ▲     ▲     ▲     ▲     ▲     ▲     ▲     ▲     ▲     ▲     ▲     ▲     ▲     ▲     ▲     ▲     ▲     ▲     ▲     ▲     ▲     ▲     ▲     ▲     ▲     ▲     ▲     ▲     ▲     ▲     ▲     ▲     ▲     ▲     ▲     ▲     ▲     ▲     ▲     ▲     ▲     ▲     ▲     ▲     ▲     ▲     ▲     ▲     ▲     ▲     ▲     ▲     ▲     |                                                                                                    | Comparing the second second seco                                                                                                    | 0%         2.0%           2%         2.0%           2%         2.0%           2%         2.0%           2%         2.0%           2%         2.0%           2%         2%           2%         2%           2%         2%           2%         3%           2%         3%           2%         3%           3%         3%           3%         3%           3%         3%                                                                                                    | 0 / J.27 (d), 0 / 18           0 / J.27 (d), 0 / 18           0 / J.28 / J.28 / J.                                                                                                    | x/- 1<br>x/- 1<br>11 K8<br>0 K8<br>1 K8<br>1 K8<br>1 120.82<br>1,120.82<br>1,120.82<br>1,120.83<br>1,120.85<br>1,120.85<br>1,158 K8<br>1,158 K8<br>1,158 K8                                                                                                    |                                                                                                    | Тр3<br>2<br>2<br>2<br>2<br>2<br>2<br>2<br>2<br>2<br>2<br>2<br>2<br>2                                                                                                    | 10000<br>1000<br>1000<br>1000<br>1000<br>1000<br>1000<br>10                                                                                                    |
| Comparing the second second seco |                                                                                                    | 回路         回路                                                                                                    |                                                                                                    | 0%                                                                                                    | 0 / 127 (d)         0 / 13           0 / 127 (d)         0 / 13           0 / 127 (d)         0 / 14           0 / 127 (d)         0 / 14           0 / 127 (d)         0 / 14           0 / 127 (d)         0 / 14           0 / 127 (d)         0 / 14           0 / 127 (d)         0 / 14           0 / 127 (d)         0 / 14           0 / 127 (d)         0 / 14           0 / 127 (d)         0 / 14           0 / 128 (d)         0 / 14           0 / 128                                                                                                    | 11 K8<br>0 K8<br>122472<br>121082<br>122472<br>121082<br>12808<br>1188<br>2468<br>1188<br>1188                                                                                                    |                                                                                                    |                                                                                                    | 0.00<br>可<br>一<br>一<br>一<br>一<br>一<br>一<br>一<br>一<br>一<br>一<br>一<br>一<br>一                                                                                                    |
| Comparing the second second seco |                                                                                                    | 回転         回転         回         回転         回         回         回         回         回         回         回         回         回         回         回         回         回         回         回         回         回         回         回         回         回         回         I         I<                                                                                                    | B         Image: Strate Strate         Image: Strate Strate           B         Image: Strate Strate         Image: Strate Strate           Image: Strate Strate         Image: Strate         Image: Strate           Image: Strate Strate         Image: Strate         Image: Strate           Image: Strate         Image: Strate         Image: Strate           Image: Strate         Image: Strate         Image: Strate           Image: Strate         Image: Strate         Image: Strate           Image: Strate         Image: Strate         Image: Strate           Image: Strate         Image: Strate         Image: Strate           Image: Strate         Image: Strate         Image: Strate           Image: Strate         Image: Strate         Image: Strate           Image: Strate         Image: Strate         Image: Strate           Image: Strate         Image: Strate         Image: Strate           Image: Strate         Image: Strate         Image: Strate           Image: Strate         Image: Strate         Image: Strate           Image: Strate         Image: Strate         Image: Strate           Image: Strate         Image: Strate         Image: Strate           Image: Strate         Image: Strate         Image: Strate                                                                                                    | 0% ⊥###           2%           2%           2%           2%           2%           2%           2%           2%           2%           2%           2%           2%           2%           2%           2%           2%           2%           2%           2%           2%           2%           2%           2%           2%           2%           2%                                                                                                    | 0 / J.27 (d), 0 / 18           0 / J.27 (d), 0 / 18           0 / J.28 / J.28 / J.                                                                                                    | 71 K8<br>0 K8<br>11 K8<br>0 K8<br>1 K8<br>1 K8<br>1 1210,02<br>1,100,73<br>1,1210,82<br>1,100,73<br>1,1210,82<br>1,100,83<br>1,158,68<br>1 K8<br>1 K8                                                                                                    | Comparing a second second | То-3<br>2<br>2<br>2<br>2<br>2<br>2<br>2<br>2<br>2<br>2<br>2<br>2<br>2                                                                                                    | 7.000<br>7.000<br>7.0000<br>7.0000<br>7.00000<br>7.0000<br>7.0000<br>7.0000<br>7.0000<br>7.00000<br>7.0000<br>7.0000<br>7.0000<br>7.00000<br>7.00000<br>7.00000<br>7.00000<br>7.00000<br>7.000000<br>7.000000<br>7.00000000                                                                                                    |
| Comparing the second second seco | (1)     (1)     (2)     (2)     (2)     (2)     (2)     (2)     (2)     (2)     (2)     (2)     (2)     (2)     (2)     (2)     (2)     (2)     (2)     (2)     (2)     (2)     (2)     (2)     (2)     (2)     (2)     (2)     (2)     (2)     (2)     (2)     (2)     (2)     (2)     (2)     (2)     (2)     (2)     (2)     (2)     (2)     (2)     (2)     (2)     (2)     (2)     (2)     (2)     (2)     (2)     (2)     (2)     (2)     (2)     (2)     (2)     (2)     (2)     (2)     (2)     (2)     (2)     (2)     (2)     (2)     (2)     (2)     (2)     (2)     (2)     (2)     (2)     (2)     (2)     (2)     (2)     (2)     (2)     (2)     (2)     (2)     (2)     (2)     (2)     (2)     (2)     (2)     (2)     (2)     (2)     (2)     (2)     (2)     (2)     (2)     (2)     (2)     (2)     (2)     (2)     (2)     (2)     (2)     (2)     (2)     (2)     (2)     (2)     (2)     (2)     (2)     (2)     (2)     (2)     (2)     (2)     (2)     (2)     (2)     (2)     (2)     (2)     (2)     (2)     (2)     (2)     (2)     (2)     (2)     (2)     (2)     (2)     (2)     (2)     (2)     (2)     (2)     (2)     (2)     (2)     (2)     (2)     (2)     (2)     (2)     (2)     (2)     (2)     (2)     (2)     (2)     (2)     (2)     (2)     (2)     (2)     (2)     (2)     (2)     (2)     (2)     (2)     (2)     (2)     (2)     (2)     (2)     (2)     (2)     (2)     (2)     (2)     (2)     (2)     (2)     (2)     (2)     (2)     (2)     (2)     (2)     (2)     (2)     (2)     (2)     (2)     (2)     (2)     (2)     (2)     (2)     (2)     (2)     (2)     (2)     (2)     (2)     (2)     (2)     (2)     (2)     (2)     (2)     (2)     (2)     (2)     (2)     (2)     (2)     (2)     (2)     (2)     (2)     (2)     (2)     (2)     (2)     (2)     (2)     (2)     (2)     (2)     (2)     (2)     (2)     (2)     (2)     (2)     (2)     (2)     (2)     (2)     (2)     (2)     (2)     (2)     (2)     (2)     (2)     (2)     (2)     (2)     (2)     (2)     (2)     (2)     (2)     (2)     (2)     (2)     (2)     (2)     (2)     (2)     | 回転の         回転の         回         回         回         回         回         回         回         回         回         回         回         回         回         回         回         回         回         回         回         回         回         回         回         回         回         回         回         <                                                                                                    |                                                                                                    | 0%                                                                                                    | 0 / 1/37 (d), 0 / 18           0 / 1/37 (d), 0 / 18           0 / 18 / 13                                                                                                    | 大小  <br>11 KB<br>0 KB<br>1 KB<br>1 22472<br>1 21082<br>1 12472<br>1 21082<br>1 12472<br>1 21082<br>1 158<br>1 158<br>1 158<br>1 158<br>1 158                                                                                                    |                                                                                                    | 507<br>50<br>50<br>50<br>50<br>50<br>50<br>50<br>50<br>50<br>50                                                                                                    | 10.000<br>用槽<br>root<br>root<br>root<br>root<br>adm<br>adm<br>adm<br>root<br>root<br>root<br>root<br>root<br>root<br>root<br>roo                                                                                                    |
| Comparison of the second second  |                                                                                                    | 回していたい         回していたい         回していたい           (1)         (1)         (1)         (1)         (1)         (1)         (1)         (1)         (1)         (1)         (1)         (1)         (1)         (1)         (1)         (1)         (1)         (1)         (1)         (1)         (1)         (1)         (1)         (1)         (1)         (1)         (1)         (1)         (1)         (1)         (1)         (1)         (1)         (1)         (1)         (1)         (1)         (1)         (1)         (1)         (1)         (1)         (1)         (1)         (1)         (1)         (1)         (1)         (1)         (1)         (1)         (1)         (1)         (1)         (1)         (1)         (1)         (1)         (1)         (1)         (1)         (1)         (1)         (1)         (1)         (1)         (1)         (1)         (1)         (1)         (1)         (1)         (1)         (1)         (1)         (1)         (1)         (1)         (1)         (1)         (1)         (1)         (1)         (1)         (1)         (1)         (1)         (1)         (1)         (1)         (1)         (1) <td< td=""><td>B         Image: Strate Strate           B         Image: Strate Strate           Image: Strate Strate         Image: Strate Strate           Image: Strate Strate         Image: Strate           Image: Strate Strate         Image: Strate           Image: Strate         Image: Strate           Image: Strate         Image: Strate</td><td>0%         24%         C.L.194           2%         24%         C.L.195           2%         24%         C.L.195           2%         24%         C.L.195           2%         2%         C.L.195           2%         2%         C.L.195           2%         2%         C.L.195           2%         2%         C.L.195           2%         2%         C.L.195           2%         3%        </td><td>0 / 1.27 (d), 0 / 18           0 / 1.27 (d), 0 / 18           0 / 1.27 (d), 0 / 127 (d), 0 / 18           0 / 10 / 127 (d), 127 (d), 0 / 18           0 / 10 / 128 (d), 125 / 1 / 18 / 19 / 18 / 19 / 18 / 18</td><td>xh  <br/>11 K6  <br/>0 K6  <br/>120471<br/>120022<br/>120027<br/>12002<br/>12002<br/>1002<br/>1002<br/>100</td><td>Comparing a set of the set of the set o</td><td>578<br/></td><td>matrix<br/>root<br/>root<br/>root<br/>root<br/>root<br/>root<br/>root<br/>roo</td></td<> | B         Image: Strate Strate           B         Image: Strate Strate           Image: Strate Strate         Image: Strate Strate           Image: Strate Strate         Image: Strate           Image: Strate Strate         Image: Strate           Image: Strate         Image: Strate           Image: Strate         Image: Strate                                                                                                    | 0%         24%         C.L.194           2%         24%         C.L.195           2%         24%         C.L.195           2%         24%         C.L.195           2%         2%         C.L.195           2%         2%         C.L.195           2%         2%         C.L.195           2%         2%         C.L.195           2%         2%         C.L.195           2%         3%                                                                                                    | 0 / 1.27 (d), 0 / 18           0 / 1.27 (d), 0 / 18           0 / 1.27 (d), 0 / 127 (d), 0 / 18           0 / 10 / 127 (d), 127 (d), 0 / 18           0 / 10 / 128 (d), 125 / 1 / 18 / 19 / 18 / 19 / 18 / 18                                                                                                    | xh  <br>11 K6  <br>0 K6  <br>120471<br>120022<br>120027<br>12002<br>12002<br>1002<br>1002<br>100                                                                                                    | Comparing a set of the set of the set o | 578<br>                                                                                                    | matrix<br>root<br>root<br>root<br>root<br>root<br>root<br>root<br>roo                                                                                                    |
| Comparing the second second seco |                                                                                                    | 回転         回転         回         回         回         回         回         回         回         回         回         U         U <td>B         C         C</td> <td>0%</td> <td>0 / 127 (d)         0 / 13           0 / 127 (d)         0 / 13           0 / 127 (d)         0 / 13           0 / 127 (d)         0 / 14           0 / 127 (d)         0 / 14           0 / 127 (d)         0 / 14           0 / 127 (d)         0 / 14           0 / 127 (d)         0 / 14           0 / 127 (d)         0 / 14           0 / 127 (d)         0 / 14           0 / 147 (d)         0 / 14           0 / 147</td> <td>11166<br/>7.20<br/>11167<br/>1006<br/>128072<br/>120022<br/>12002<br/>12002<br/>12002<br/>100<br/>100<br/>100<br/>1</td> <td></td> <td></td> <td>Reference<br/>root<br/>root<br/>root<br/>root<br/>root<br/>root<br/>root<br/>roo</td>                                                                                                    | B         C         C                                                                                                    | 0%                                                                                                    | 0 / 127 (d)         0 / 13           0 / 127 (d)         0 / 13           0 / 127 (d)         0 / 13           0 / 127 (d)         0 / 14           0 / 127 (d)         0 / 14           0 / 127 (d)         0 / 14           0 / 127 (d)         0 / 14           0 / 127 (d)         0 / 14           0 / 127 (d)         0 / 14           0 / 127 (d)         0 / 14           0 / 147 (d)         0 / 14           0 / 147                                                                                                    | 11166<br>7.20<br>11167<br>1006<br>128072<br>120022<br>12002<br>12002<br>12002<br>100<br>100<br>100<br>1                                                                                                    |                                                                                                    |                                                                                                    | Reference<br>root<br>root<br>root<br>root<br>root<br>root<br>root<br>roo                                                                                                    |
| Comparing the second second seco |                                                                                                    | 回していていていていていていていていていていていていていていていていていていてい                                                                                                    | BD         Permitting         Permitting                                                                                                    | 0%         2/8+         0.4, 12           2/8+         0.4, 12         2/8+         0.4, 12           2/8+         0.4, 12         2/8+         0.4, 12           2/8+         0.4, 12         0.4, 12         0.4, 12           2/8+         0.4, 12         0.4, 12         0.4, 12           2/8+         0.4, 12         0.4, 12         0.4, 12           2/8+         0.4, 12         0.4, 12         0.4, 12           2/8+         0.4, 12         0.4, 12         0.4, 12           2/8+         0.4, 12         0.4, 12         0.4, 12           2/8+         0.4, 12         0.4, 12         0.4, 12                                                                                                    | 0 0 / 127 (d, 0 / 18<br>0 0 / 127 (d, 0 / 18<br>0 / 127 (d, 0 / 18<br>0 / 127 (d, 0 / 18<br>0 / 127 (d, 0 / 18<br>0 / 127 (d, 0 / 18<br>0 / 127 (d, 0 / 18<br>0 / 127 (d, 0 / 18<br>0 / 127 (d, 0 / 18<br>0 / 127 (d, 0 / 18<br>0 / 127 (d, 0 / 18)<br>0 / 127 (d, 0 / 18)<br>0 / 127 (d, 0 /                                                                                         | 7.0 m<br>7.0 m<br>7.0 m |                                                                                                    | The second second secon                                                                                                    | 1000<br>一<br>元<br>一<br>元<br>一<br>元<br>一<br>二<br>二<br>二<br>二<br>二<br>二<br>二<br>二<br>二<br>二<br>二<br>二<br>二                                                                                                    |
| Comparison of the second second  |                                                                                                    | 回転         回転         回         回         I         I         I         I         I         I         I         I         I                                                                                                    | Comparing the second second seco                                                                                                    | So<br>On ⊥terb<br>Elst Co.yp<br>Elst Co.ord<br>Contesting<br>Contesting<br>Co                                                                                                    | 0 / 127 68.         0 / 13           0 / 127 68.         0 / 13           0 / 127 68.         0 / 10           0 / 127 68.         0 / 10           0 / 127 68.         0 / 10           0 / 127 68.         0 / 10           0 / 127 68.         0 / 10           0 / 10         0 / 10           0 / 10         0 / 10           0 / 10         0 / 10           0 / 10         0 / 10           0 / 10         0 / 10           0 / 10         0 / 10           0 / 10         0 / 10           0 / 10         0 / 10           0 / 10         0 / 10           0 / 10         0 / 10           0 / 10         0 / 10           0 / 10         0 / 10           0 / 10         0 / 10           0 / 10         0 / 10           0 / 10         0 / 10           0 / 10         0 / 10           0 / 10         0 / 10           0 / 10         0 / 10           0 / 10         0 / 10           0 / 10         0 / 10           0 / 10         0 / 10           0 / 10         0 / 10           0 / 10         0 / 10                                                                                                    | 20 00 00 00 00 00 00 00 00 00 00 00 00 0                                                                                                    |                                                                                                    | The ansate of the second second secon                                                                                                    | 1000<br>用槽i<br>root<br>root                                                                                                    |

# 5、升级步骤:

5.1 升级前准备工作

5.1.1 上传镜像至设备内部, 校验版本信息;

5.1.2 配置保存,通过日志的方式对 show running-config 信息进行采集;

5.1.3 收集设备状态信息

Show ip arp / show ip arp sum Show mac address-table counter / show mac address-table Show cdp neighbor / show lldp neighbor Show interface counter brief Show vpc

5.2 vPC 组网,逐台设备升级

优先升级备设备,当升级完成且确保业务稳定后,按照备设备升级步骤升级主设备。 5.2.1 关闭备设备上、下行接口,关闭 vPC 进程; 5.2.2 删除启动项;

Switch(config)#no boot kickstart

Switch(config)#no boot system

5.2.3 保存配置,检查确认并重启

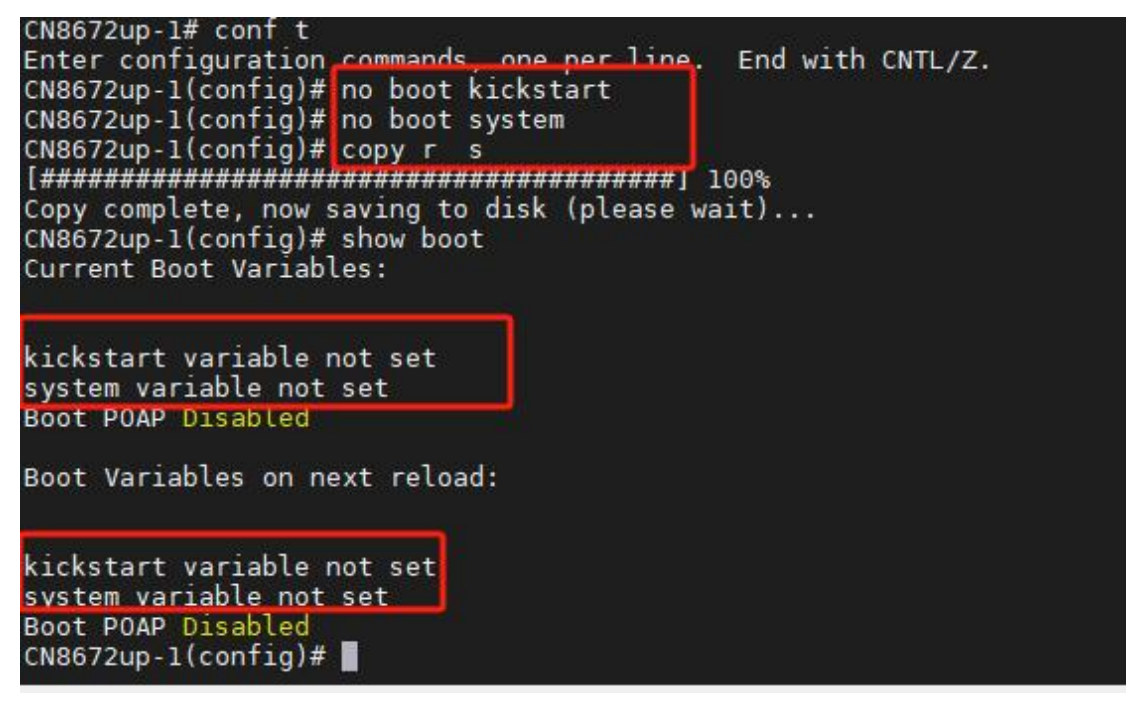

5.2.4 加载镜像;

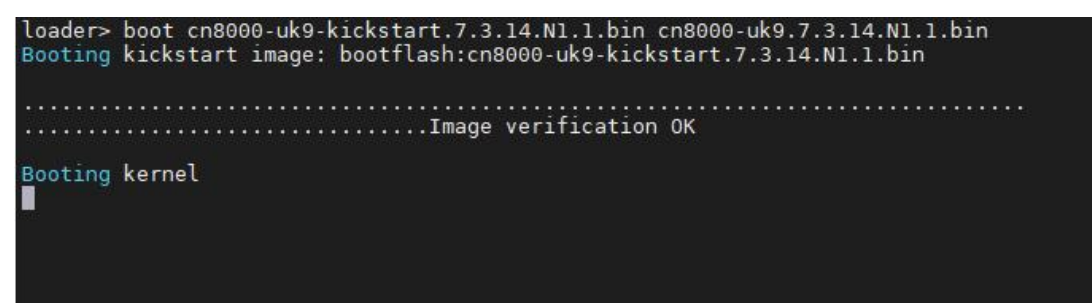

CN8672up-1# show ver CN8672up-1# show ver Network Operating System-Cloud Network (NOS-CN) Software For technical support, contact - Helpline 400-691-1766 Documents: <u>http://www.icntnetworks.com</u> Copyright (c) 2023, Used subject to license from copyright owner. The copyrights to certain works contained in this software are owned by other third parties and used and distributed under license. Certain components of this software are licensed under the GNU General Public License (GPL) version 2.0 or the GNU Lesser General Public License (LGPL) Version 2.1. A copy of each such license is available at <u>http://www.opensource.org/licenses/gpl-2.0.php</u> and <u>http://www.opensource.org/licenses/lgpl-2.1.php</u> Software version 0.2.1 BIOS: Power Sequencer Firmware: Module 0: SF-Microcontroller v.0.37, SF-FPGA v.0.35 FPGA Firmware: 
 Module 0: FPGA v.0.0.0.39

 kickstart: version 7.3(14)N1(1)

 system: version 7.3(14)N1(1)

 Bi0s compile time: 08/24/2010

 kickstart image file is: bootflash:///cn8000-uk9-kickstart.7.3.14.N1.1.bin

 kickstart compile time: 7/31/2023 10:00:00 [07/31/2023 22:21:31]

 system image file is: bootflash:///cn8000-uk9.7.3.14.N1.1.bin

 system compile time: 7/31/2023 10:00:00 [08/01/2023 01:19:00]
 Hardware Inspur CN8000 CN8672UP 16G-FC Chassis ("CN8000 72UP 16GFC Supervisor") Intel(R) Xeon(R) CPU @ 1.80 with 8236336 kB of memory. Processor Board ID F0C21152CS9 Device name: CN8672up-1 bootflash: 7692288 kB Kernel uptime is 0 day(s), 0 hour(s), 4 minute(s), 23 second(s) Last reset at 674146 usecs after Tue Oct 2 00:08:53 2001 Reason: Reset Requested by CLI command reload System version: 7.3(0)N1(1c)Service: plugin Core Plugin, Ethernet Plugin Active Package(s) CN8672up-1#

5.2.5 重新加载镜像

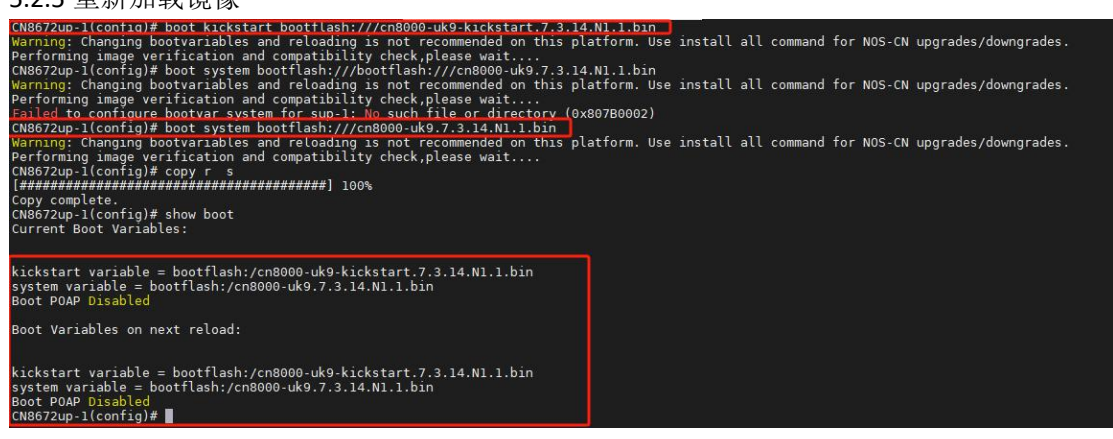

5.2.6 开启 vPC 进程;

5.2.7 在 vPC 进程协商完成后,打开上行接口(该过程接口会被 VPC suspense 120s 左右,需要进行等待接口 UP);

5.2.8 等待上行接口 UP 后,打开下行接口

5.2.9 确认备设备升级完成后,按照以上步骤对另外一台 CN8K 交换机进行操作。

#### INSPUC浪潮

- 5.3 主备同时升级
- 5.3.1 删除设备启动项

Switch(config)#no boot kickstart

Switch(config)#no boot system

5.3.2 检查确认并重启

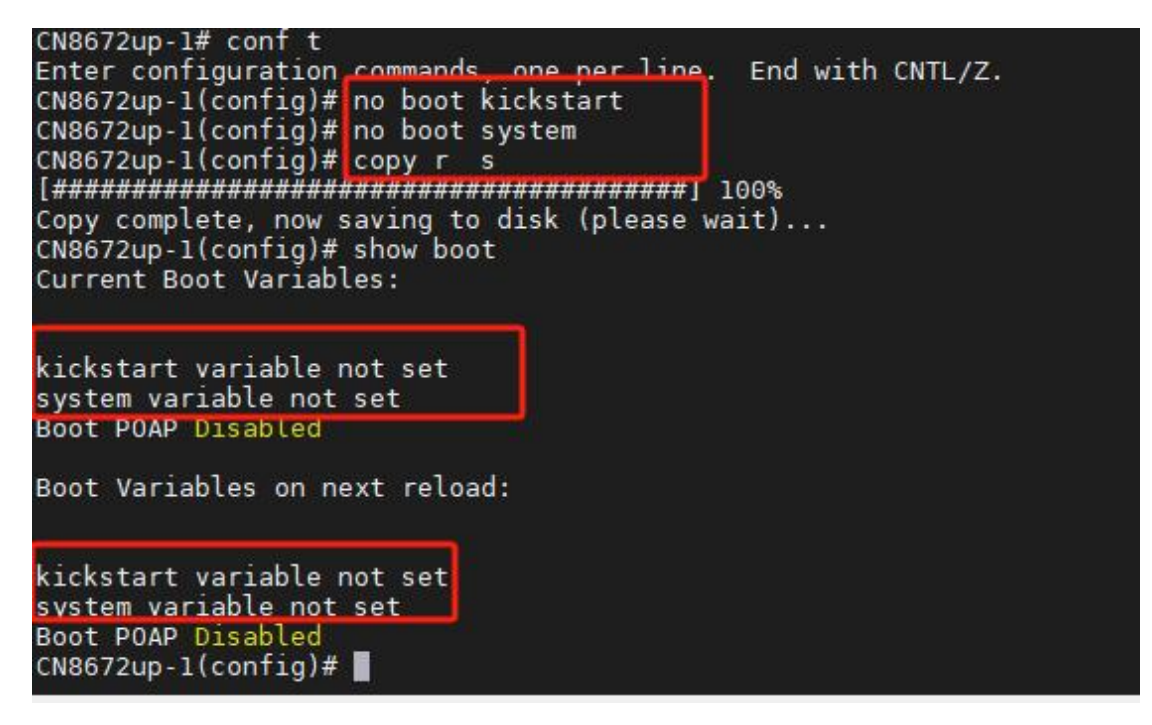

#### 5.3.3 重新加载镜像

| loader> boot cn8000-uk9-kickstart.7.3.14.Nl.1.bin cn8000-uk9.7.3.14.Nl.1.bin<br>Booting kickstart image: bootflash:cn8000-uk9-kickstart.7.3.14.Nl.1.bin |
|----------------------------------------------------------------------------------------------------|
| Image verification OK                                                                                                    |
| Booting kernel                                                                                                    |
|                                                                                                    |
| loader> boot cn8000-uk9-kickstart.7.3.14.N1.1.bin cn8000-uk9.7.3.14.N1.1.bin<br>Booting kickstart image: bootflash:cn8000-uk9-kickstart.7.3.14.N1.1.bin |
| Image verification OK                                                                                                    |
| Booting kernel                                                                                                    |
|                                                                                                    |

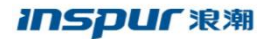

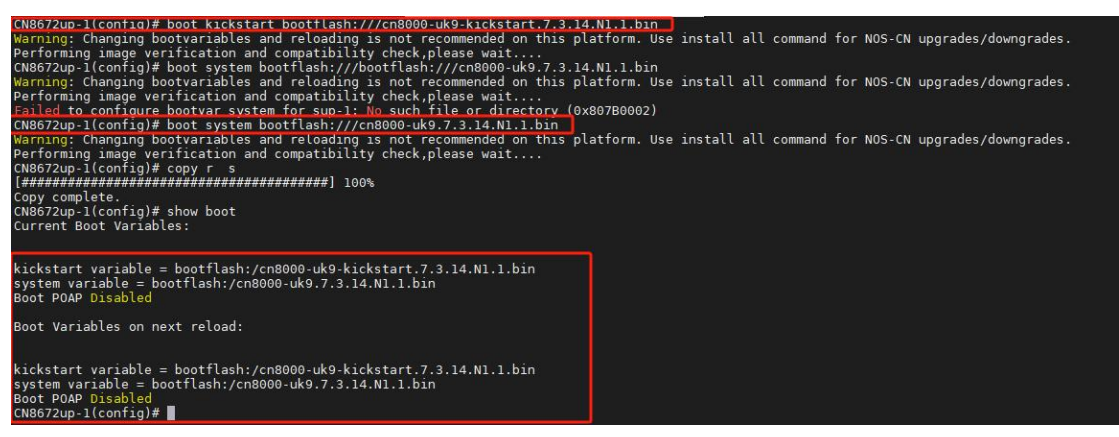

5.3.4 检查两台设备配置信息及相关状态

## 6、回退方案

6.1 镜像加载失败

6.1.1 记录完整信息6.1.2 使用原有版本重新加载设备6.1.3 在窗口期充足时,再次进行新版本升级

6.2 配置丢失

6.2.1 使用保存配置,重新刷入设备

6.3 硬件损坏无法正常启动

6.3.1 备件设备升级至需要使用的版本;
6.3.2 将故障设备的配置导入至备件设备;
6.3.3 除 vPC 互联接口外关闭其它所有端口;
6.3.4 保存配置并将备件设备断电;
6.3.5 连接 vPC 互联线后,将备件设备加电;
6.3.6 等备件设备完成启动且 vPC 状态正常后,打开上行接口该过程接口会被 VPC suspense
120s 左右,需要进行等待接口 UP);
6.3.7 等上行接口正常 UP 后,打开下行接口;
6.3.8 检查设备配置及设备运行状态。